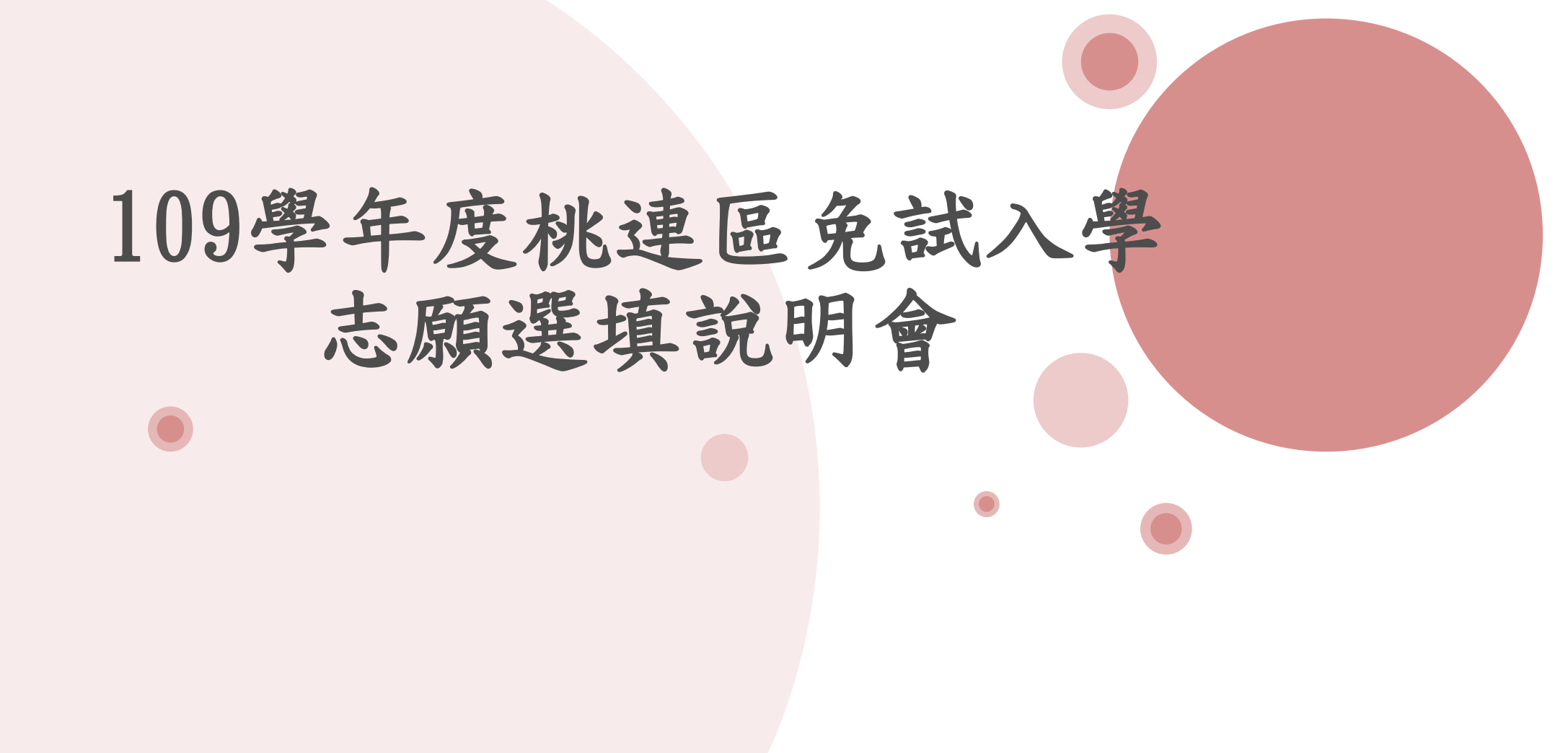

# 免試入學重要日程提醒

重要 目程

| 日期                             | 事項                                                                                                   |
|--------------------------------|----------------------------------------------------------------------------------------------------|
| 06/16(三)09:00                  | 志願選填系統操作說明會                                                                                          |
| 06/24(四)12:00                  | 開放個人序位查詢及志願選填                                                                                        |
| 06/25(五)-06/26(六)<br>0830-1145 | 開放電腦教室供有需要同學返校選填志願<br>及列印正式報名表、各班返校分流時段如<br>下:<br>901:0830-0915;<br>902:0945-1030;<br>903:1100-1145; |
| 06/28(—)-06/29()               | 繳交正式報名表及報名費230元                                                                                      |
| 06/29()                        | 校內報名截止,學校彙整核章                                                                                        |

# 免試入學重要日程提醒

| 日期       | 事項                                                        |
|----------|-----------------------------------------------------------|
| 07/13()  | 免試入學放榜                                                    |
| 07/15(四) | 錄取學生至各校報到<br><b>※因疫情影響請錄取生先至各高中職學生網站</b><br>查看最新報到方式及注意事項 |
| 07/19(—) | 報到後聲明放棄錄取資格                                               |
|          |                                                           |

重要 目程

# 志願選填重點說明

重點

說明

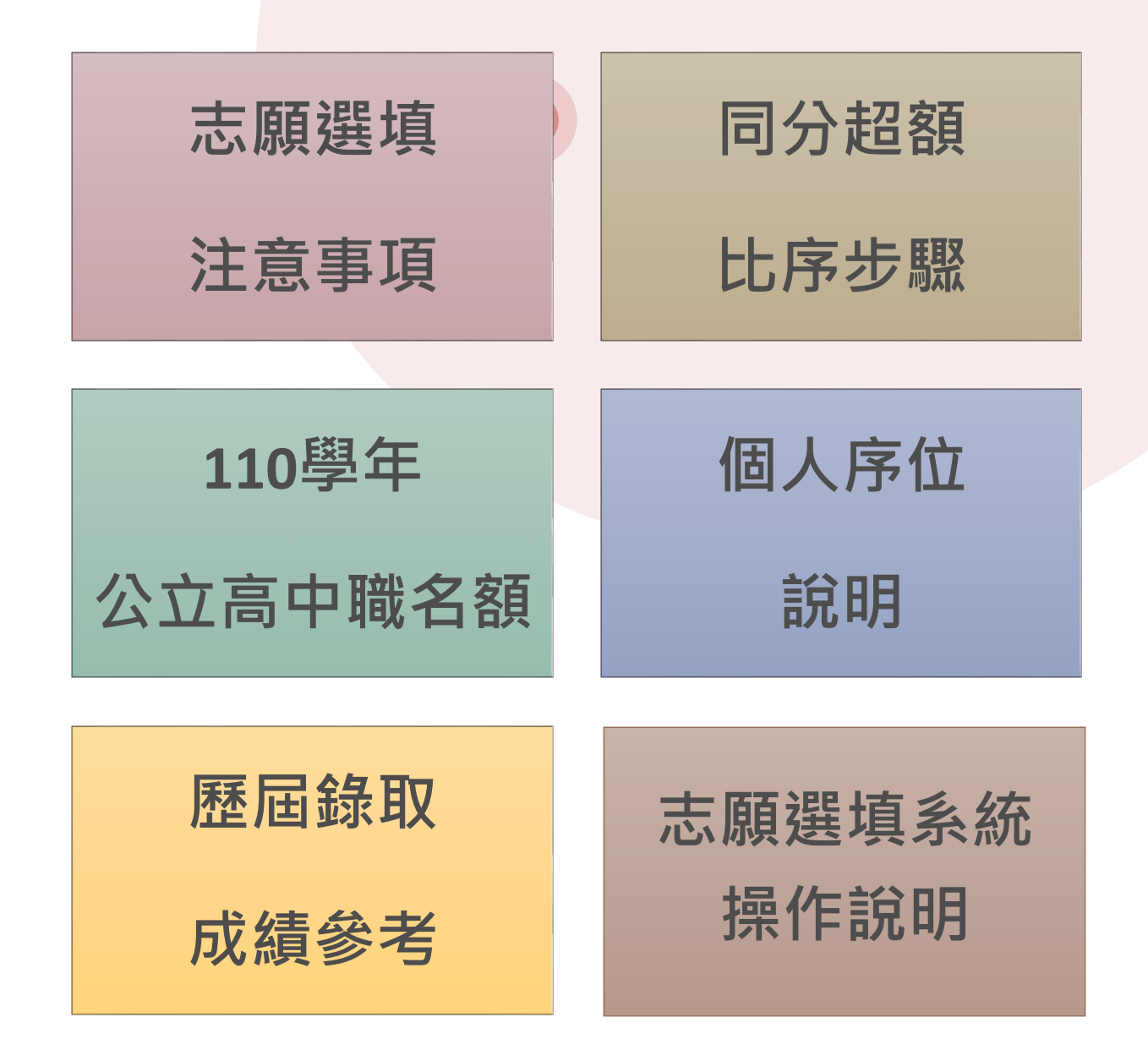

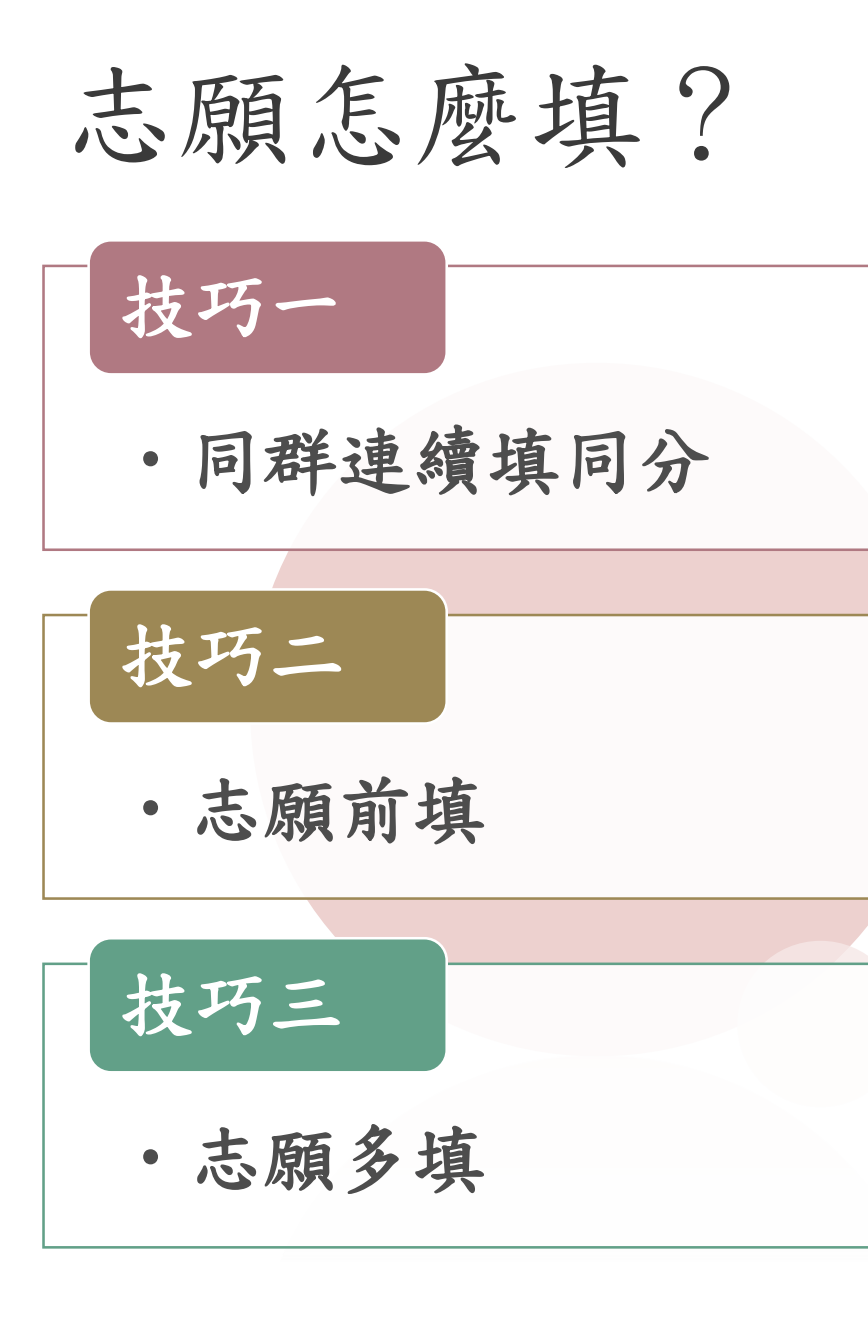

舉例:一校一志願、一群一志願

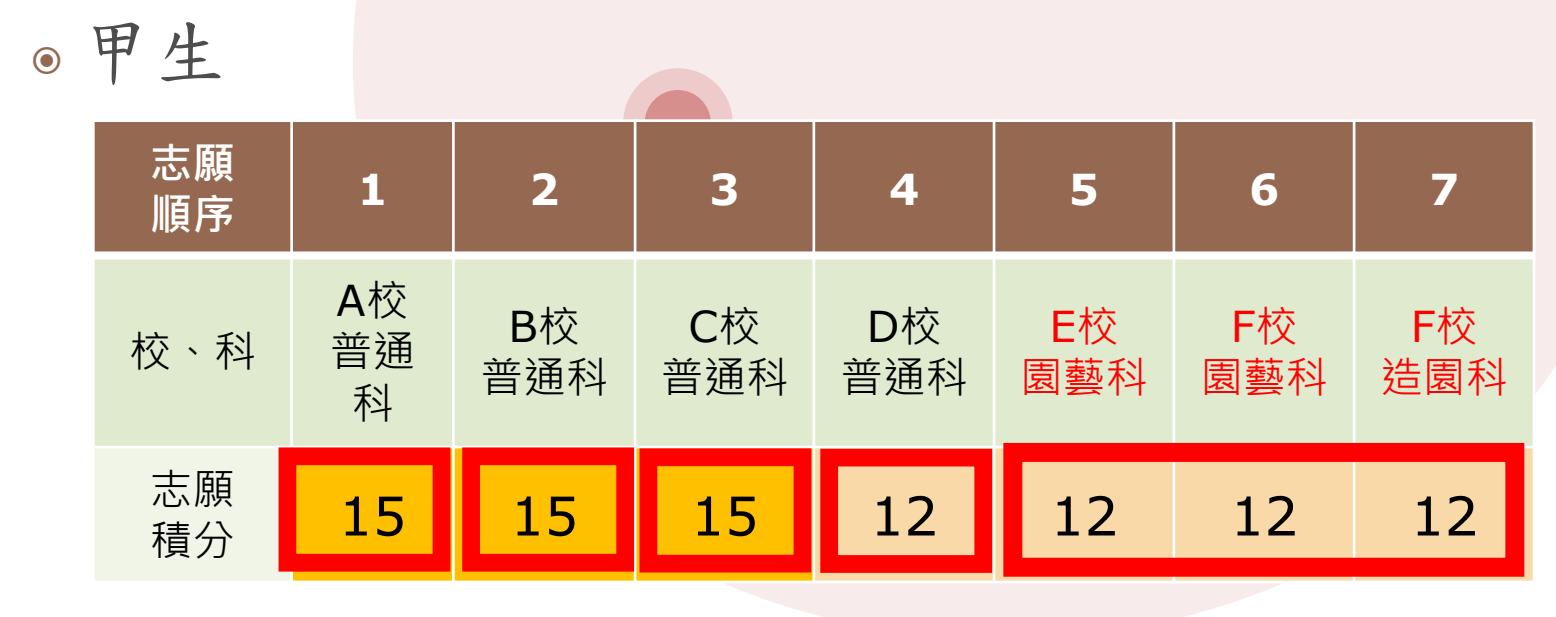

•乙生

| 志願<br>順序 | 1             | 2         | 3         | 4         | 5         | 6         | 7         |
|----------|---------------|-----------|-----------|-----------|-----------|-----------|-----------|
| 校、科      | A校<br>國貿<br>科 | B校<br>國貿科 | B校<br>商經科 | B校<br>資處科 | C校<br>資處科 | D校<br>普通科 | E校<br>普通科 |
| 志願<br>積分 | 15            | 15        | 15        | 15        | 15        | 15        | 15        |

| 同分超額比序步聯                                   | 各科<br>成績 | 精熟 <b>(A++,A+,A)</b> | 基礎(B++,B+,B) | 待加強C |
|--------------------------------------------|----------|----------------------|--------------|------|
|                                            | 積分       | 6分                   | 4分           | 2分   |
| 7<br>教<br>1 2 3 4 5 6 育<br>次 次 次 名 4 5 6 育 | 8        | 9 10 11 12           |              |      |
| 百月二十二 一 一 一 一 一 一 一 一 一 一 一 一 一 一 一 一 一 一  | 致育會考國文科  | 教育會考其學科授教育會考其會考與學科   |              |      |
| 为 九 慎 慎 總<br>分 分 點<br>數                    | 示        | 际 际 标 标              |              |      |

| 等級<br>標示 | A++ | <b>A</b> + | Α  | B++ | B+ | В  | С    |
|----------|-----|------------|----|-----|----|----|------|
| 點數       | 7點  | 6點         | 5點 | 4點  | 3點 | 2點 | 1 黑占 |

標示比序 (A++>A+>A> B++>B+>B>C)

# 公、市立高中職名額統計

### 公市立高中職總名額約8458名

| 校名   | 武陵       | ー<br>中<br>オ<br>歴<br>中 | 、 桃        | 園      | 龍江高口   | 章<br>中 | 楊<br>高 | 梅<br>中 | 陽高     | 明<br>i中  | 内高     | ]壢<br>「中 | 南語 | 崁<br>中 | 中壢<br>高商 |
|------|----------|-----------------------|------------|--------|--------|--------|--------|--------|--------|----------|--------|----------|----|--------|----------|
| 招生名額 | 655      | 650                   | ) 70       | 0      | 13     | 6      | 44     | 17     | 64     | 49       | 6      | 30       | 38 | 4      | 138      |
| 校名   |          | 平鎖 高中                 | ■ 間<br>■ 高 | 音<br>中 | 永豐高四   |        | 大<br>高 | 園<br>中 | 新<br>高 | i屋<br>i中 | 大<br>高 | 、溪<br>京中 | 馬  | 祖<br>中 | 總計       |
| 招生名額 | 330      | 455                   | 5 12       | 26     | 33     | 9      | 42     | 20     | 14     | 43       | 3      | 50       | 4  | 5      | 6597     |
| 校名   | 龍潭<br>高中 | 楊梅<br>高中              | 壽山<br>高中   | 観      | 音<br>中 | 北朝     | 科<br>工 | 中的高高   | 爏      | 中塘<br>家商 | 歷      | 羅浮<br>高中 | 1  |        | 總計       |
| 招生名額 | 221      | 96                    | 185        | 11     | L8     | 52     | 26     | 39     | 6      | 279      | 9      | 40       |    | 1      | .861     |

個人序位說明

·個別序位查詢服務

### 110 學年度 桃連區 學生免試入學超額比序(未含志願序、生涯規劃建議) 個別序位之比率及累積人數區間 查詢服務

開放時間:2019/1/11 12:00:00~2019/1/18 12:00:00

學生 林〇〇 身分證字號:

個別序位之比率及累積人數區間:

比率區間: 1.57%~2.502%

累積人數區間: 330人~542人

備註:

 個別序位之比率及累積人數區間計算以原就學區內之升學學生(扣除已錄取且報到直升入學、專業群科甄選入學、國中技藝技能優良學生甄審入學、產業特殊 需求類科優先入學、實用技能學程、優先免試入學錄取且報到之學生)人數為準。
 根據該區超額比序項目之分配及比序順次,計算該區學生之整體表現,由前至後排序,並以每一區間比率不低於百分之O·三且人數不少於一百人,計算其個別 序位所屬區間。其比率均算至小數點第二位,第三位以下四捨五入;另就序位比率為後百分之二十以下者,得以同一比率區間呈現。
 本服務資訊僅供個人進行志願選填參考,任何個人、團體、學校或機關不得蒐集處理、公開呈現或做其他目的之使用。
 選填志願時,除參考本服務資訊外,務必考量國中學生生涯輔導紀錄手冊及生涯發展規劃書,並參酌以往免試入學志願選填試探後,學校所給予之輔導建議,

依照興趣、性向和能力,將志願序填滿,以選擇適宜的學校就近入學。

個人序位說明

### 110 學年度 桃連區 學生免試入學超額比序(未含志願序、生涯規劃建議) 個別序位之比率及累積人數區間 查詢服務

#### 開放時間:2019/1/11 12:00:00~2019/1/18 12:00:00

學生: 林〇〇 身分證字號:

個別序位杳詢服務

個別序位之比率及累積人數區間: 比率區間: 1.57%~2.502% 累積人數區間: 330人~542人 < 舉例來說:

林同學的比率區間為1.57%~2.502%→他在桃連區約21800學生中,他的排名大約 在前1.5%~2.5%,也是就每100人中他分數贏過98人。

### 備註:

 個別序位之比率及累積人數區間計算以原就學區內之升學學生(扣除已錄取且報到直升入學、專業群科甄選入學、國中技藝技能優良學生甄審入學、產業特殊 需求類科優先入學、實用技能學程、優先免試入學錄取且報到之學生)人數為準。
 根據該區超額比序項目之分配及比序順次,計算該區學生之整體表現,由前至後排序,並以每一區間比率不低於百分之O.三且人數不少於一百人,計算其個別 序位所屬區間。其比率均算至小數點第二位,第三位以下四捨五入;另就序位比率為後百分之二十以下者,得以同一比率區間呈現。
 本服務資訊僅供個人進行志願選填參考,任何個人、團體、學校或機關不得蒐集處理、公開呈現或做其他目的之使用。
 選填志願時,除參考本服務資訊外,務必考量國中學生生涯輔導紀錄手冊及生涯發展規劃書,並參酌以往免試入學志願選填試探後,學校所給予之輔導建議, 依照興趣、性向和能力,將志願序填滿,以選擇適宜的學校就近入學。

# 免試系統操作流程

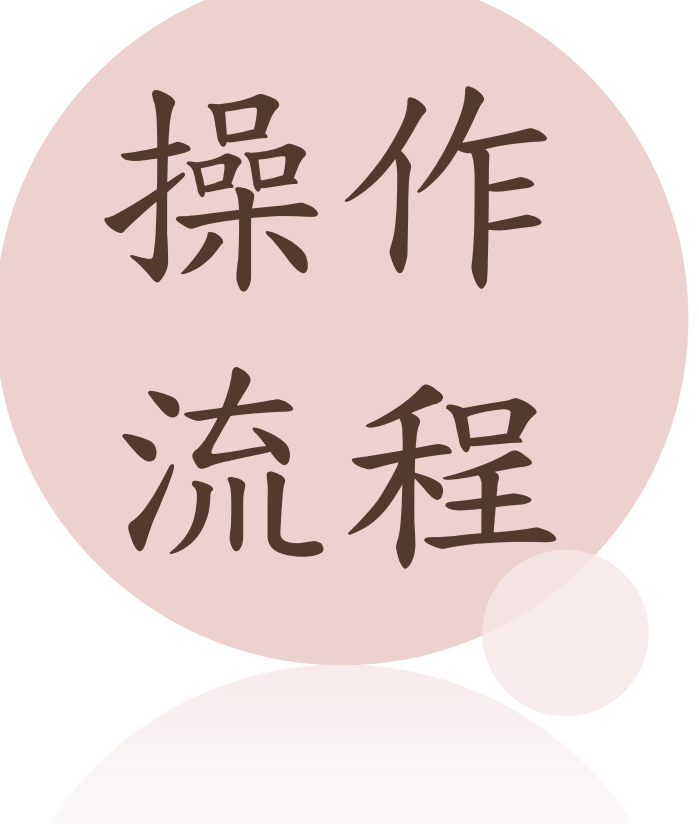

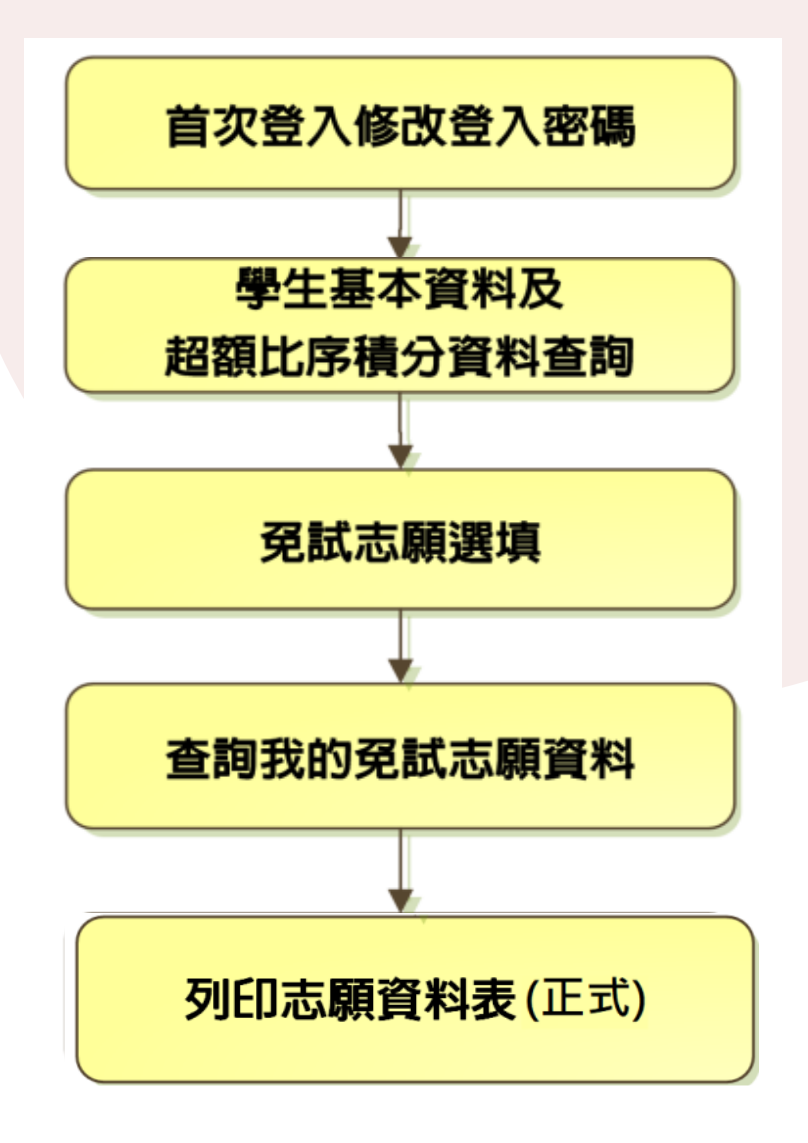

# 連結首頁——興南國中首頁

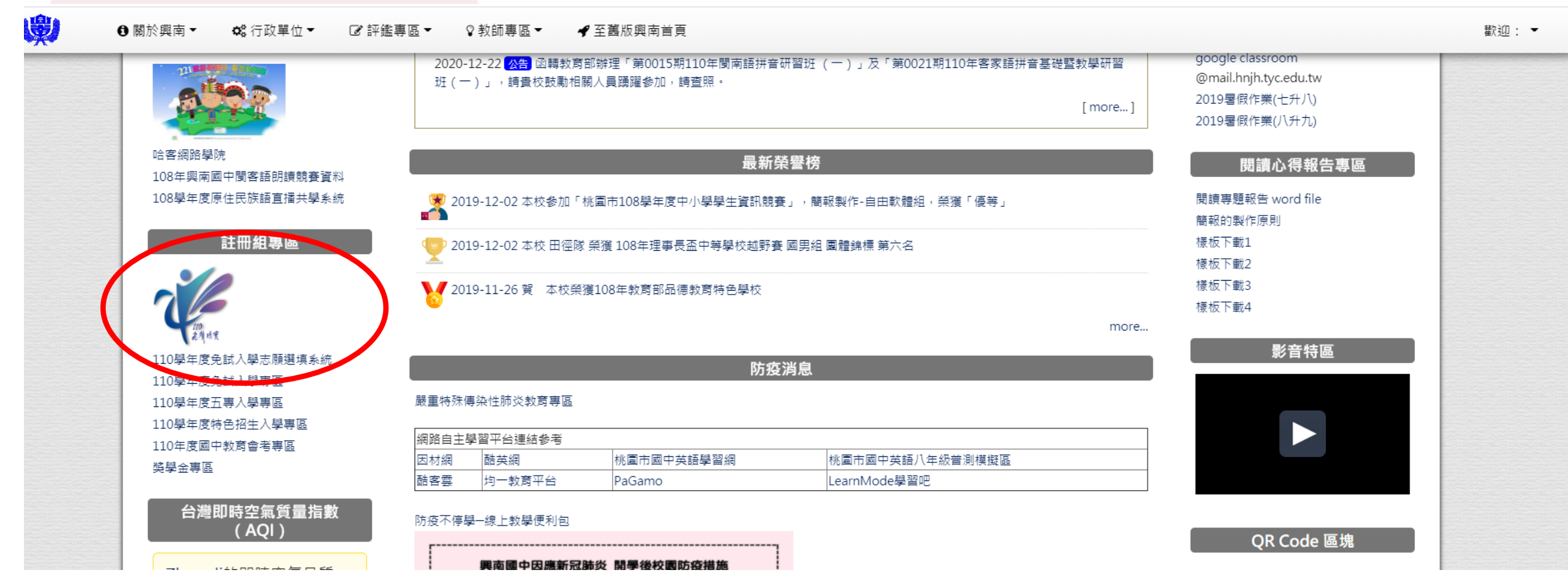

點選110學年度免試入 學志願選填系統

# 連結桃連區免試入學系統

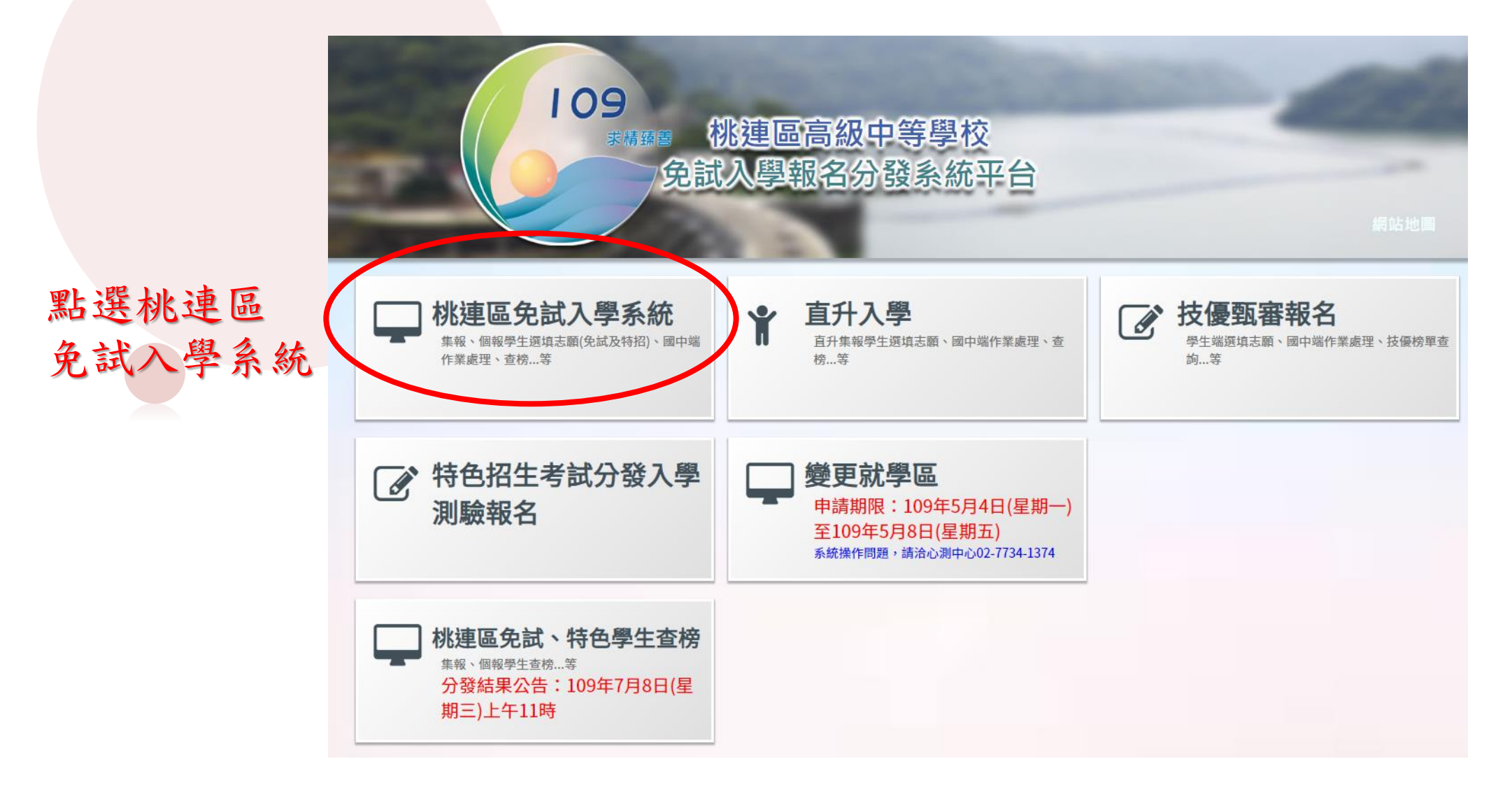

# 進入桃連區免試入學系統

| 609        | 桃連區高級中等學校<br>免試入學委員會    |              |              | 訪赛          |
|------------|-------------------------|--------------|--------------|-------------|
| 最新公告 相關 電  | i 登入                    |              |              |             |
|            | 按下登入                    |              |              |             |
| 合首頁 最新公告資料 |                         |              |              |             |
| 其他入學管道連結   | 查詢區                     |              |              |             |
|            | 標題                      | <b>◎</b> (查詢 |              |             |
|            | << < 1 > >>             | Go To 1 🔻    | Total 1 Page |             |
|            | 標題(1                    | Title)       | 日期(Date)     | 瀏覽次數(Count) |
|            | □ 109學年度免試入學_桃連區_報名用資料袋 | 封面及箱外標籤空白表單  | 2019/12/19   | 366         |

# 學生登入

依使用者不同,選擇您要執行的身分。

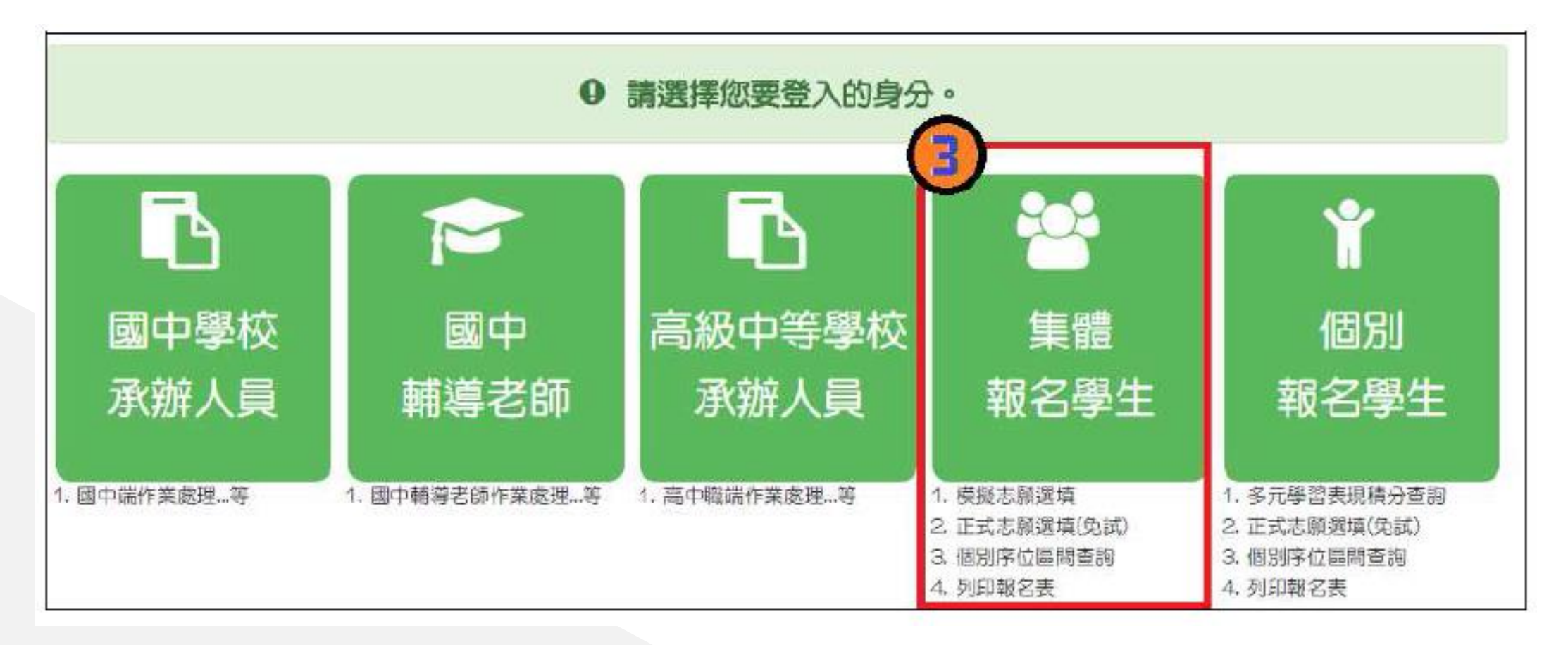

# 學生登入

依系統畫面指示,輸入登入資訊。

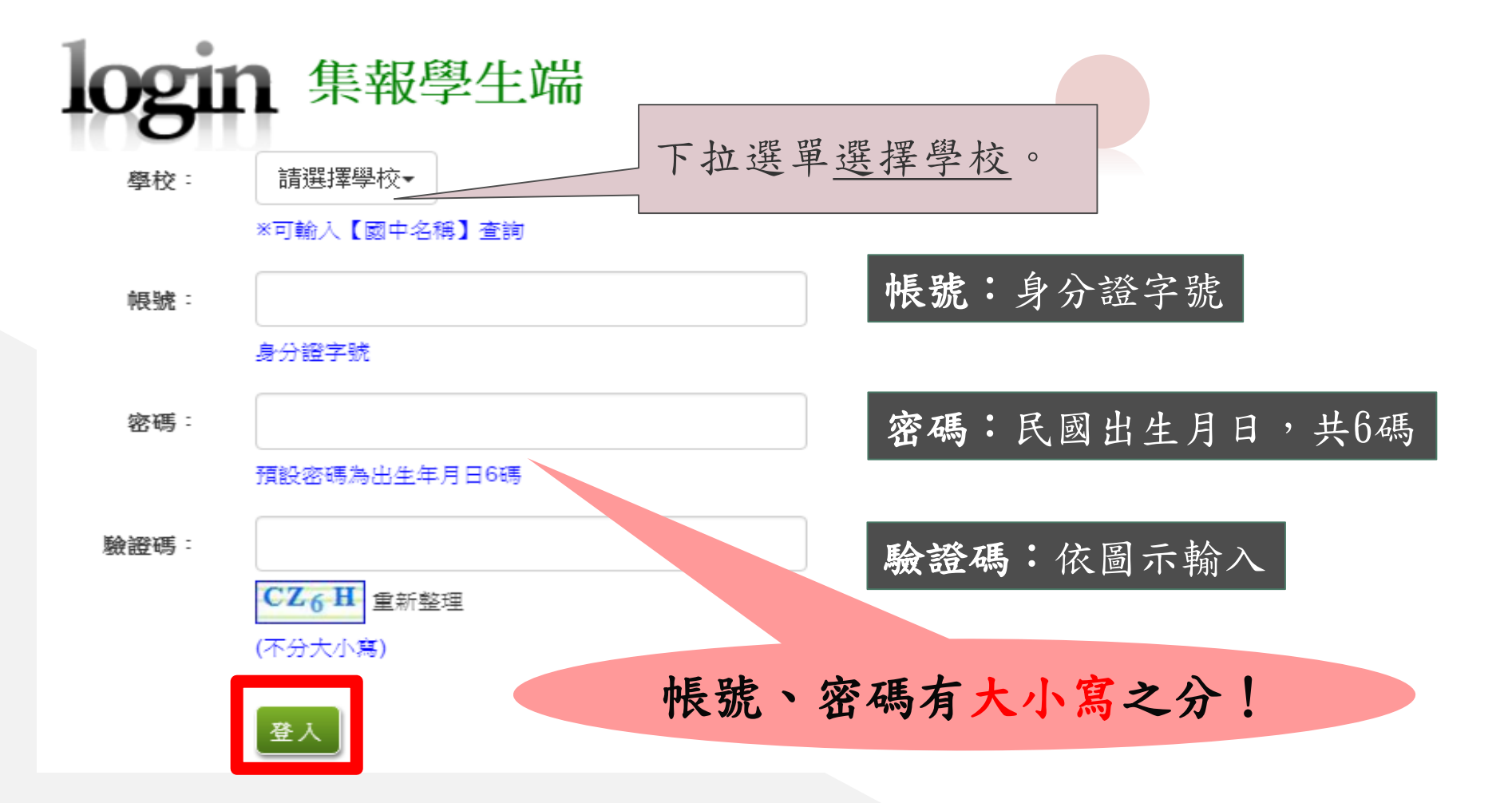

## 修改登入密碼

### 修改登入密碼,確定儲存後, 系統會自動登出,請以新密碼再次登入系統。

| 育首頁 修改密碼 |                                         |                  |
|----------|-----------------------------------------|------------------|
| 修改率碼     | 圓儲存                                     |                  |
|          | ◎ 密碼需4~20字元                             | 首次群入,務           |
| 🙍 🔬      | *原密碼:                                   | 山空土极北部           |
|          | *新密碼:                                   | <u>少元风修风笛</u>    |
|          | *確認密碼:                                  | <b>倘</b> ,才可以孰   |
|          |                                         | 行其它功能哦!          |
|          | ※修改密碼重要規定                               | alicy di)        |
|          | 密碼長度:6碼(需有一位小寫英文字母)                     |                  |
|          | 龄 λ 供 铝 力 數 二 力 後 收 祉 档 定 , 雪 報 档 法 + € | * 继续准行恐诘优坐。      |
|          | 制八阳矿入数二入夜竹饭頭人,而肝朝夜人,                    | 化燃阀 近11 达央17 未 。 |

### 資訊安全宣告

# 請先瀏覽資訊安全宣告內容 勾選 我已閱讀並接受上述內容。 點選「確認送出」按鈕。

#### 資訊安全宣告

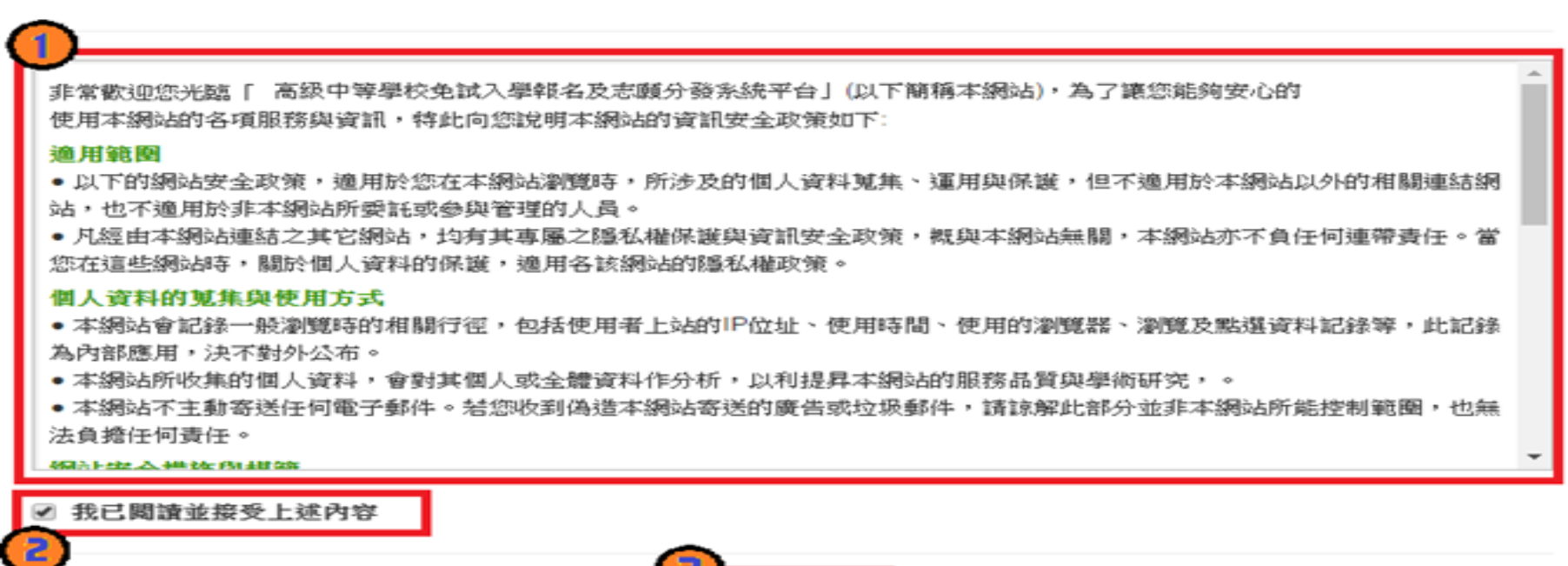

# • 個別序位區間查詢

點選【志願選填相關作業】裡的【個別序位查詢服務】即可。

| V                   | 免試入         | 學委員會 |      |      |    | - |
|---------------------|-------------|------|------|------|----|---|
| 瀏覽資料 <mark>1</mark> | 志顧選填相關作業    | 系統管理 | 相關下載 | 常見問題 | 登出 |   |
|                     | 資訊安全宣告      |      |      |      |    |   |
| <b>合</b> 首頁 適性輔導    | 第一次問卷調查     |      |      |      |    |   |
| 適性輔導問制              | 學習特質問卷      |      |      |      |    |   |
| 2 4                 | 個別序位查詢服務    |      |      |      |    |   |
|                     | 基本資料與超額比序積: | 分查詢  |      |      |    |   |
|                     | 志顧選填(免試)    |      |      |      |    |   |
|                     | 志顧選填(特招)    |      |      |      |    |   |
|                     | 查詢我的志願資料    |      |      |      |    |   |
|                     | 列印報名表(草稿)   |      |      |      |    |   |
|                     | 列印正式報名表     |      |      |      |    |   |

本作業平台僅支援 IE 9.0以上、Chrome瀏覽器 Copyright c 109學年度桃連區高級中等學校免試入學委員會 All Rights Reserved. Designed by 政高有限公司.

## 個別序位區間查詢

點選【志願選填相關作業】裡的【個別序位查詢服務】即可。

# 小提醒!!

◆請先設定網頁可顯示彈跳視窗功能, 才可使用「個別序位查詢服務」

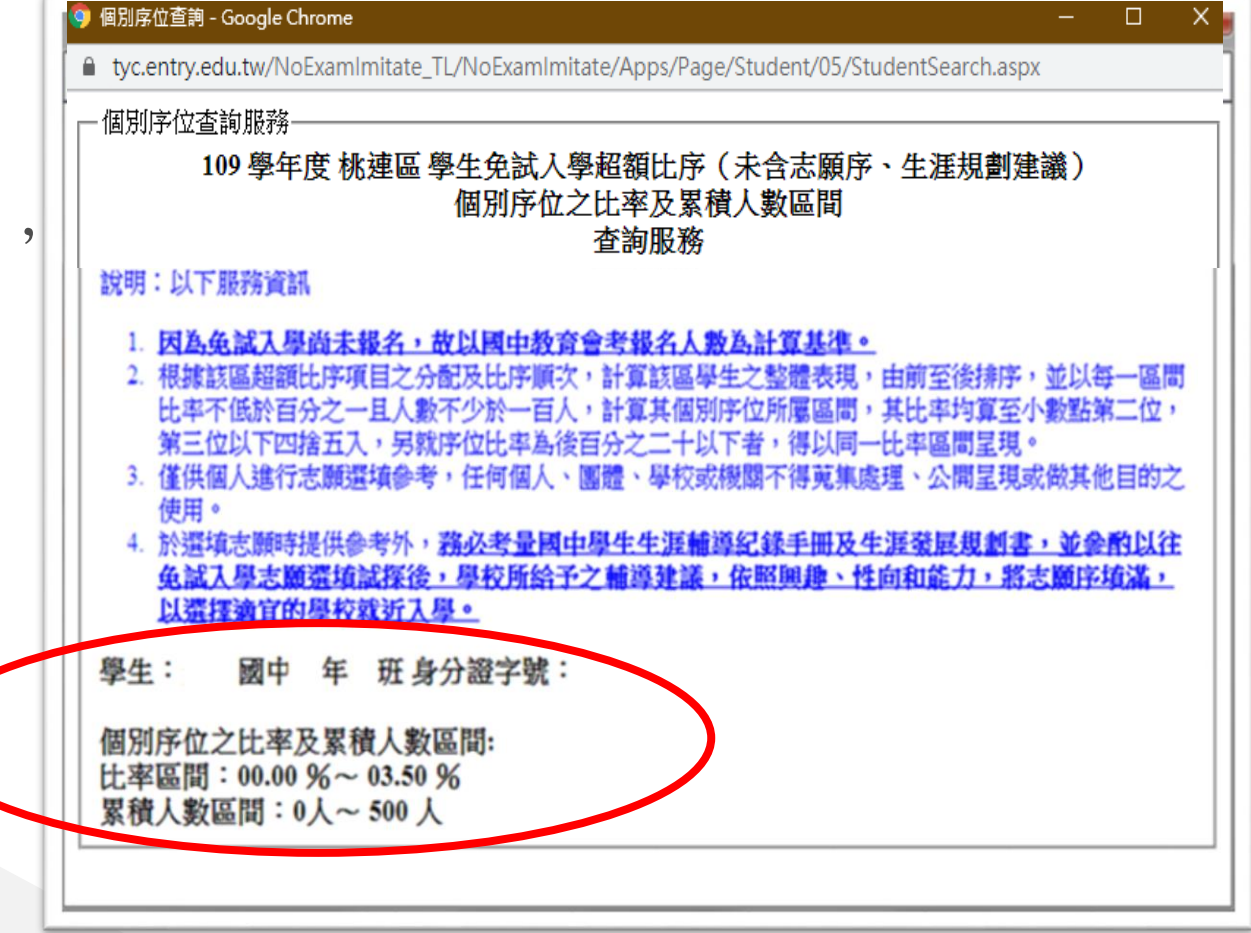

# • 個別序位區間查詢

點選【志願選填相關作業】裡的【個別序位查詢服務】即可。

| <b>U</b>             | 免試入         | 學委員會 |      |      |    |  |  |
|----------------------|-------------|------|------|------|----|--|--|
| 瀏覽資 <mark>料 1</mark> | 志顧選填相關作業    | 糸統管理 | 相關下載 | 常見問題 | 登出 |  |  |
|                      | 資訊安全宣告      |      |      |      |    |  |  |
| 合首頁 適性輔導             | 第一次問卷調查     |      |      |      |    |  |  |
| 適性輔導問詞               | 學習特質問卷      |      |      |      |    |  |  |
| <u> </u>             | 個別序位查詢服務    |      |      |      |    |  |  |
| 2                    | 基本資料與超額比序積的 | 分查詢  |      |      |    |  |  |
|                      | 志顧選填(免試)    |      |      |      |    |  |  |
|                      | 志顧選填(特招)    |      |      |      |    |  |  |
|                      | 查詢我的志願資料    |      |      |      |    |  |  |
|                      | 列印報名表(草稿)   |      |      |      |    |  |  |
|                      | 列印正式報名表     |      |      |      |    |  |  |

本作業平台僅支援 IE 9.0以上、Chrome瀏覽器 Copyright c 109學年度桃連區高級中等學校免試入學委員會 All Rights Reserved. Designed by 政高有限公司.

## 基本資料及超額比序積分資料查詢

【志願選填相關作業】/ 【基本資料及超額比序積分資料查詢】

系統會直接下載「學生基本資料及超額比序積分資料表」。

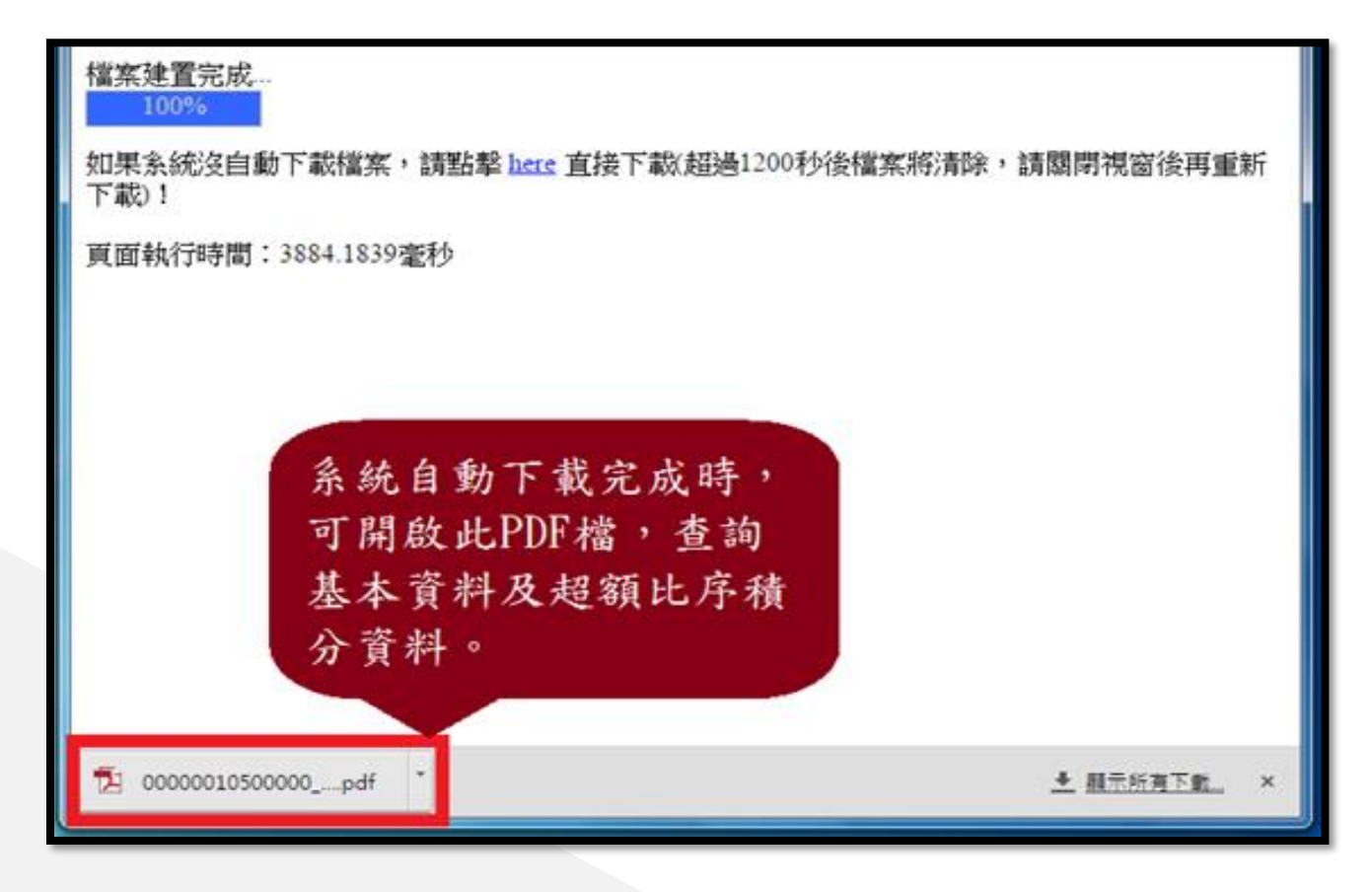

免試志願選填功能

【志願選填相關作業】/ 【志願選填(免試)】

- 1. 首先閱讀注意事項。
- 2. 選擇免試欲加入科組:下拉選單選擇學校、科組、學校序。

很重要!

- 3. 點選【加入】按鈕。
- 4. 調整排序。

### 【加入】:只是<u>暫存</u>志願, 並不會儲存到系統哦!

5. 點選【儲存志願】按鈕。

免試志願選填功能

### 點選【志願選填相關作業】裡之【志願選填】

1. 首先閱讀注意事項。

2. 選擇免試欲加入科組: 下拉選單

選擇學校、科組、學校序。

3. 點選【加入】按鈕。

4. 調整排序。

5. 點選【儲存志願】按鈕。

注意事項
1.本功能必須使用『IE9』、『Chrome 5』版本以上。(點擊下載最新Chrome瀏覽器)
2.可透過條件篩選出對應學校及科条。
3.選擇學校及科糸並按下『加入』按鈕,加入志願。
4.經確認志願區裡『志願』及『排序』無誤後,請按下『儲存志願』按鈕儲存志願。
5.點擊『學校科組名稱』可查閱料組資訊。
6.請記得每隔一段時間按下『儲存志願』按鈕,以避免所選志願違失。

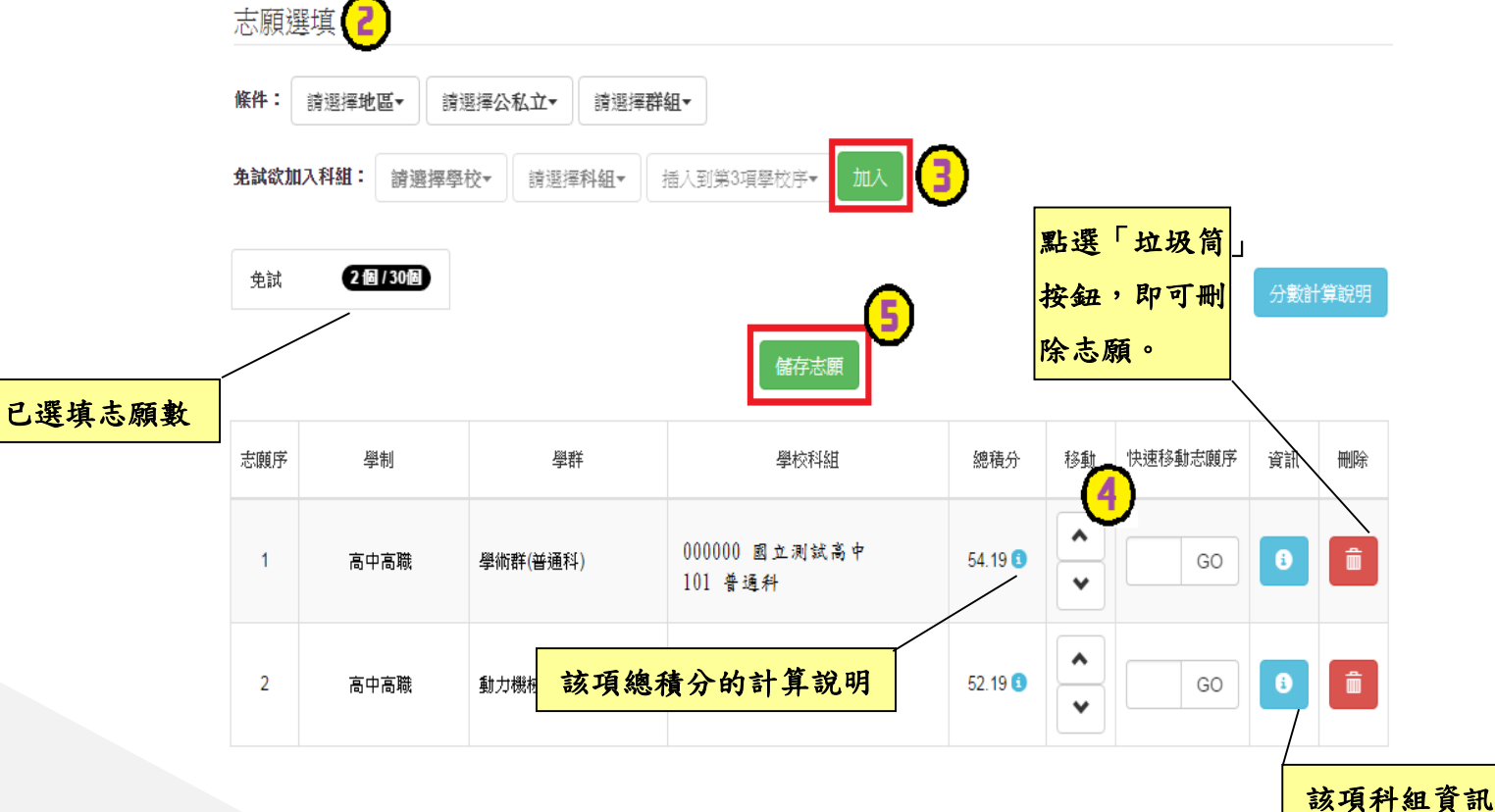

免試志願選填功能-篩選功能

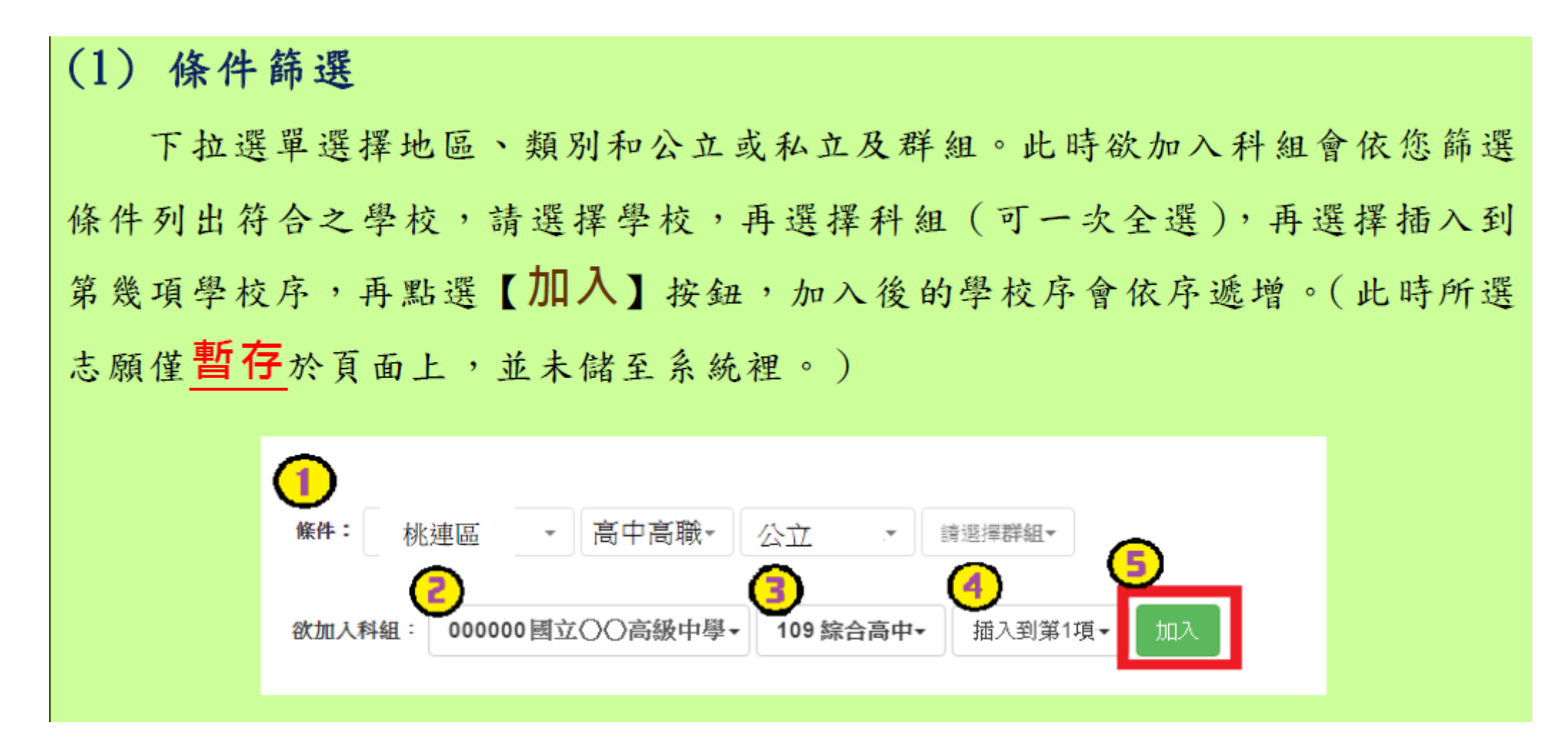

免試志願選填功能排序功能說明

>上下移動

### ▶快速移動志願序

輸入目標分發編號,再按下GO按鈕。

| L).334/6 |                           |          |                 |            | 小市和海洋  |          |        |  |
|----------|---------------------------|----------|-----------------|------------|--------|----------|--------|--|
| 37.525篇  | 志願序<br><mark>(積</mark> 分) | 學群       | 學校科組            | 總積分        | 移動     | (目標分發編號) | 功能     |  |
| 1        | 1<br>(15)                 | 综合高中     | A高中<br>109 綜合高中 | 68.69<br>3 | *      | GO       | 0<br>Î |  |
| 2        | 2<br>(15)                 | 學術群(普通科) | B高中<br>101 普通科  | 68.69<br>3 | *<br>* | GO       | 8      |  |

| 分發編         |                           |          |                  | 中海豚和黄疸     |    |          |               |  |
|-------------|---------------------------|----------|------------------|------------|----|----------|---------------|--|
| 57.50m<br>號 | 志願序<br><mark>(</mark> 積分) | 學群       | 學校科組             | 總積分        | 移動 | (目標分發編號) | 功能            |  |
| 1           | 1<br>(15)                 | 綜合高中     | A 高中<br>109 綜合高中 | 68.69<br>3 | *  | GO       | <b>8</b><br>∎ |  |
| 2           | 2<br>(15)                 | 學術群(普通科) | B高中<br>101 普通科   | 68.69<br>3 | *  | GO       | 8             |  |

範例:

上方為志願 序,()內的 為志願序積 分

| A-3845       |             |           |                   |       | 性油珍甜士菌皮                       |          |          |
|--------------|-------------|-----------|-------------------|-------|-------------------------------|----------|----------|
| 20 5女がm<br>號 | 志願序<br>(積分) | 學群        | 學校科組              | 總積分   | 移動                            | (目標分發編號) | 功能       |
| 1            | 1<br>(15)   | 學術群(普通科)  | 武陵高中<br>101 普通科   | 100 🕄 | <ul><li>▲</li><li>✓</li></ul> | GO       | 3<br>1   |
| 2            | 2<br>(15)   | 學術群(普通科)  | 中大壢中<br>101 普通科   | 100 🕄 | <ul><li>▲</li><li>✓</li></ul> | GO       | <b>i</b> |
| 3            | 3<br>(15)   | 學術群(普通科)  | 內壢高中<br>101 普通科   | 100 🕄 | *<br>*                        | GO       | 3<br>1   |
| 4            | 4<br>(12)   | 學術群(綜合高中) | 中壢高商<br>109 綜合高中  | 97 🕄  | *<br>*                        | GO       | 3<br>1   |
| 5            | 5<br>(12)   | 商業與管理群    | 中壢高商<br>401 商業經營科 | 97 🕄  | <ul><li>▲</li><li>✓</li></ul> | GO       | 3<br>1   |
| 6            | 6<br>(12)   | 商業與管理群    | 中壢高商<br>402 國際貿易科 | 97 🚺  | *<br>*                        | GO       | 3<br>1   |
| 7            | 7<br>(12)   | 商業與管理群    | 中壢高商<br>404 資料處理科 | 97 🚺  | *<br>*                        | GO       | <b>i</b> |
| 8            | 8<br>(12)   | 商業與管理群    | 中壢家商<br>404 資料處理科 | 97 🕄  | ^<br>~                        | GO       | 8        |

範例:

上方為志願 序,()內的 為志願序積 分

|            | 11 74 <i>5</i> 6 |             |           |                   |       | 中海经生生成成                       |          |            |  |
|------------|------------------|-------------|-----------|-------------------|-------|-------------------------------|----------|------------|--|
| 915##<br>號 |                  | 志顧序<br>(積分) | 學群        | 學校科組總額            |       | 移動                            | (目標分發編號) | 功能         |  |
|            | 1                | 1<br>(15)   | 學術群(普通科)  | 武陵高中<br>101 普通科   | 100 🕒 | <ul><li>▲</li><li>▲</li></ul> | 60       | •          |  |
|            | 2                | 2<br>(15)   | 學術群(普通科)  | 中大壢中<br>101 普通科   | 100 🕄 | <ul><li>▲</li><li>▲</li></ul> | GO       | <b>(</b> ) |  |
|            | 3                | 3<br>(15)   | 學術群(普通科)  | 內壢高中<br>101 普通科   | 100 🕄 | *<br>*                        | GO       | 3<br>1     |  |
|            | 4                | 4<br>(12)   | 學術群(綜合高中) | 中壢高商<br>109 綜合高中  | 97 3  | *<br>*                        | GO       | 3<br>1     |  |
|            | 5                | 5<br>(12)   | 商業與管理群    | 中壢高商<br>401 商業經營科 | 97 3  | *<br>*                        | GO       | <b>i</b>   |  |
|            | 6                | 6<br>(12)   | 商業與管理群    | 中壢高商<br>402 國際貿易科 | 97 🕄  | *<br>*                        | GO       | 3<br>1     |  |
|            | 7                | 7<br>(12)   | 商業與管理群    | 中壢高商<br>404 資料處理科 | 97 🕄  | *<br>*                        | GO       | <b>8</b>   |  |
|            | 8                | 8<br>(12)   | 商業與管理群    | 中壢家商<br>404 資料處理科 | 97 3  | <ul><li>▲</li><li>✓</li></ul> | GO       | 8          |  |

總積分就是 分發時比序 的總分

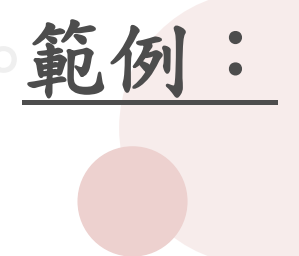

| 分務矩         |             |           |                   |       | 快速移制去顧客                                 |          |          |
|-------------|-------------|-----------|-------------------|-------|-----------------------------------------|----------|----------|
| 2015年編<br>號 | 志願序<br>(積分) | 學群        | 學校科組總積            |       | 移動                                      | (目標分發編號) | 功能       |
| 1           | 1<br>(15)   | 學術群(普通科)  | 武陵高中<br>101 普通科   | 100 🗿 | •                                       |          | 6        |
| 2           | 2<br>(15)   | 學術群(普通科)  | 中大壢中<br>101 普通科   | 100 🕄 | •<br>•                                  | GO       | <b>B</b> |
| 3           | 3<br>(15)   | 學術群(普通科)  | 內壢高中<br>101 普通科   | 100 🕄 | <ul><li></li><li></li><li></li></ul>    | GO       | 3        |
| 4           | 4<br>(12)   | 學術群(綜合高中) | 中壢高商<br>109 綜合高中  | 97 🕄  | *<br>*                                  | GO       | 3        |
| 5           | 5<br>(12)   | 商業與管理群    | 中壢高商<br>401 商業經營科 | 97 🚯  | <ul><li>▲</li><li>▲</li></ul>           | GO       |          |
| 6           | 6<br>(12)   | 商業與管理群    | 中壢高商<br>402 國際貿易科 | 97 3  | <ul><li>▲</li><li>▲</li></ul>           | GO       | <b>E</b> |
| 7           | 7<br>(12)   | 商業與管理群    | 中壢高商<br>404 資料處理科 | 97 3  | <ul><li>▲</li><li>▲</li></ul>           | GO       | <b>3</b> |
| 8           | 8<br>(12)   | 商業與管理群    | 中壢家商<br>404 資料處理科 | 97 📵  | <ul><li>▲</li><li>▲</li><li>▲</li></ul> | GO       |          |
|             |             |           |                   |       |                                         |          |          |

總積分說明 藍色小i點入

| 範例 | • |  |
|----|---|--|
|----|---|--|

| 学仪網站 🔜 公務網貝 🔜 于液烘焙

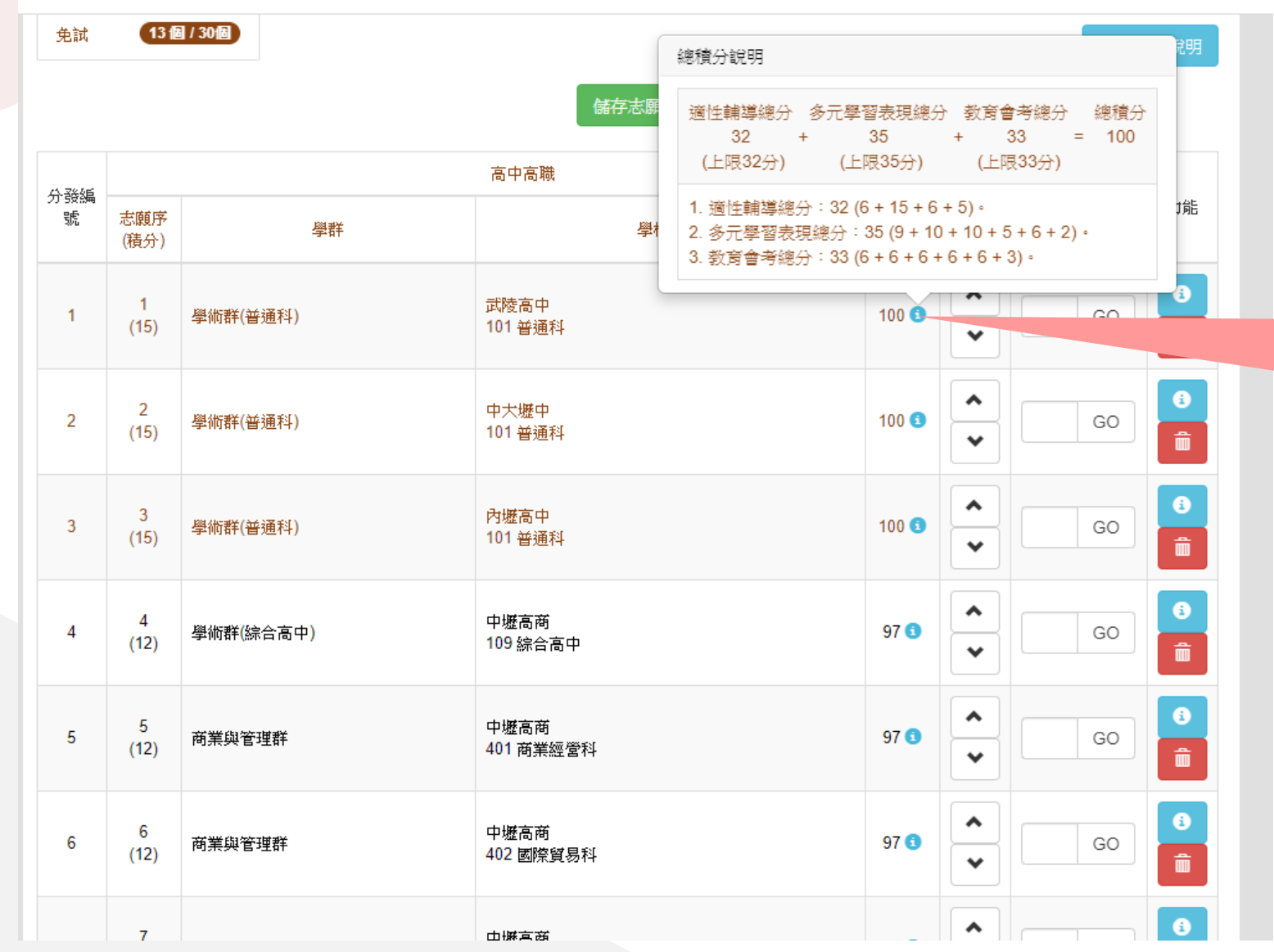

總積分說明 藍色小i點入 即會出現積 分計算說明

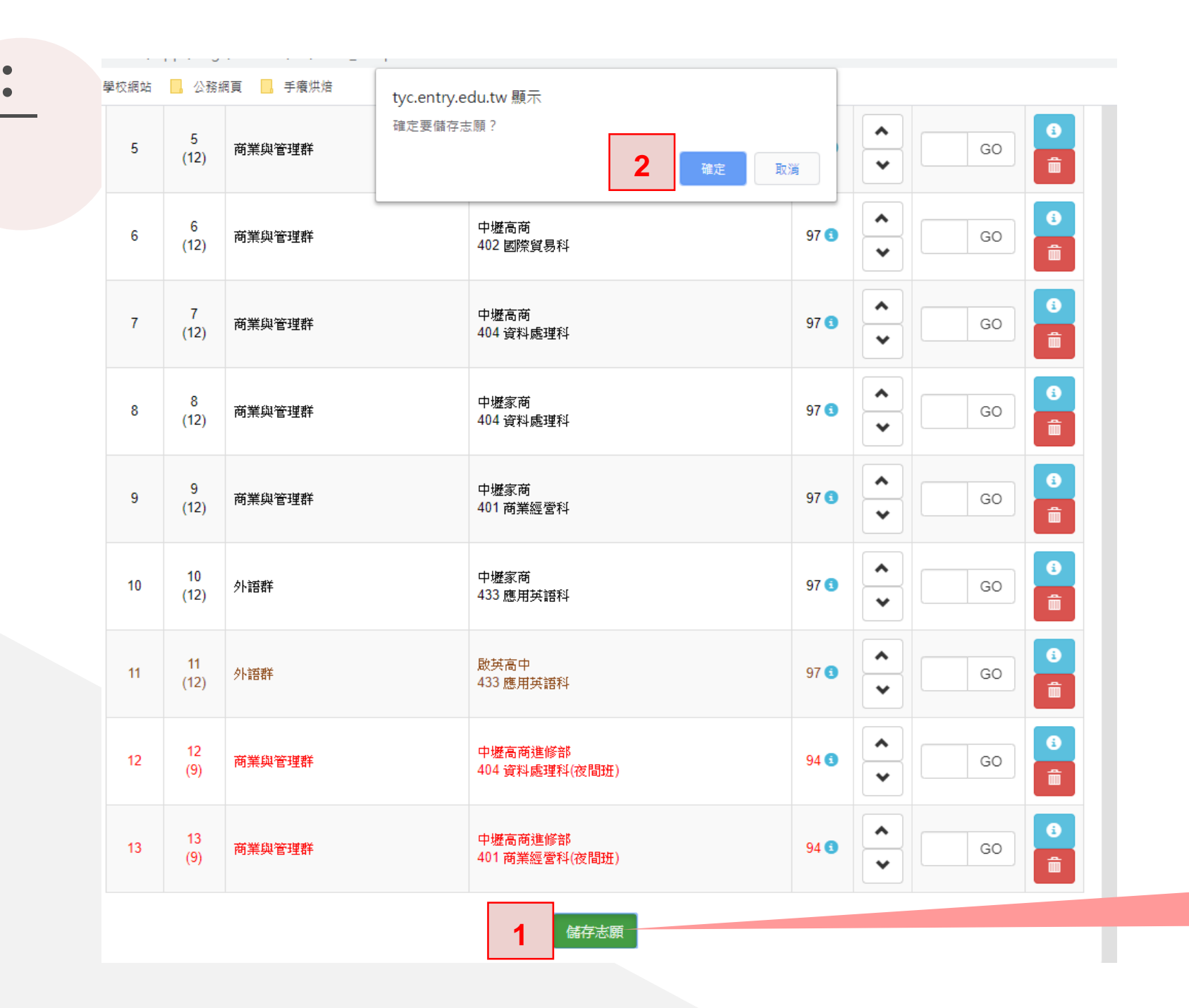

範

(F)

填選完畢後 請按下 才算完成!

# 範例:

#### 查詢我的志願資料 注意事項

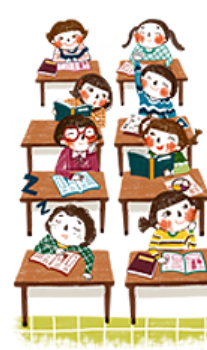

### 同學您好:

以下為系統所儲存之志願選填結果,請確認明細是否正確。
 請至志願選填相關作業→列印報名表(草稿),列印「報名表(草稿)」確認。
 選填期間,尚未列印「正式報名表」前,皆可修改志願。

#### 備註:

集報學生由國中端列印正式報名表,列印正式報名表後即鎖定志願選填權限,選填期間 若想再次修改志願,請洽國中端註冊組長。

#### 志願選填結果

| 資料最後修改時間                      | 2019/12/27 下午 03:39:53             |  |  |  |
|-------------------------------|------------------------------------|--|--|--|
|                               | 基本資料                               |  |  |  |
| 就讀學校                          | 桃園市立與南國中                           |  |  |  |
| 班級                            | 00                                 |  |  |  |
| 座號                            | 00                                 |  |  |  |
| 學號                            | 10900000                           |  |  |  |
| 姓名                            | 測試學生男生                             |  |  |  |
| 性別                            | 男                                  |  |  |  |
|                               | 志願順序                               |  |  |  |
| 1 1 桃園市立武陵高級。                 | 中等學校 - 普通科                         |  |  |  |
| 2 2 國立中央大學附屬。                 | 中壢高級中學 - 普通科                       |  |  |  |
| 3 3 桃園市立内壢高級。                 | 中等學校 - 普通科                         |  |  |  |
| 4 4 桃園市立中壢商業7                 | 高級中等學校 - 綜合高中                      |  |  |  |
| 5 5 桃園市立中壢商業7                 | 5 5 桃園市立中壢商業高級中等學校 - 商業經營科         |  |  |  |
| 6 5 桃園市立中壢商業7                 | 6 5 桃園市立中壢商業高級中等學校 - 國際貿易科         |  |  |  |
| 7 5 桃園市立中壢商業7                 | 7 5 桃園市立中壢商業高級中等學校 - 資料處理科         |  |  |  |
| 3 5 桃園市立中壢家事商業高級中等學校 - 資料處理科  |                                    |  |  |  |
| 5 桃園市立中壢家事商業高級中等學校 - 商業經營科    |                                    |  |  |  |
| 10 6 桃園市立中壢家事商業高級中等學校 - 應用英語科 |                                    |  |  |  |
| 11 6 啟英學校財團法人                 | 1 6 啟英學校財團法人桃園市啟英高級中等學校 - 應用英語科    |  |  |  |
| 12 7 桃園市立中壢商業                 | 2 7 桃園市立中壢商業高級中等學校進修部 - 資料處理科(夜間班) |  |  |  |
| 13 7 桃園市立中壢商業                 | 3 7 桃園市立中壢商業高級中等學校進修部 - 商業經營科(夜間班) |  |  |  |

•查詢我的免試志願資料

點選【志願選填相關作業】裡的【查詢我的志願資料】即可。

| <b>U</b>             | 免試入        | 學委員會    |      |      |    | - |  |
|----------------------|------------|---------|------|------|----|---|--|
| 瀏覽資 <mark>料</mark> 1 | 志顧選填相關作業   | 系統管理    | 相關下載 | 常見問題 | 登出 |   |  |
|                      | 資訊安全宣告     |         |      |      |    |   |  |
| 合首頁 適性輔導             | 第一次問卷調查    |         |      |      |    |   |  |
| 適性輔導問利               | 學習特質問卷     |         |      |      |    |   |  |
| 6                    | 個別序位查詢服務   |         |      |      |    |   |  |
|                      | 基本資料與超額比序積 | 分查詢<br> |      |      |    |   |  |
|                      | 志顧選填(免試)   |         |      |      |    |   |  |
|                      | 志顧選填(特招)   |         |      |      |    |   |  |
| 2 2                  | 查詢我的志願資料   |         |      |      |    |   |  |
|                      | 列印報名表(草稿)  |         |      |      |    |   |  |
|                      | 列印正式報名表    |         |      |      |    |   |  |

本作業平台僅支援 IE 9.0以上、Chrome瀏覽器 Copyright c 109學年度桃連區高級中等學校免試入學委員會 All Rights Reserved. Designed by 政高有限公司.

### 查詢我的免試志願資料

### 【志願選填相關作業】/ 【查詢我的志願資料】

#### 查詢我的志願資料 注意事項

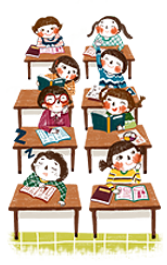

#### 同學您好:

以下為系統所儲存之志願選填結果,請確認明細是否正確。
 請至志願選填相關作業→列印報名表(草稿),列印「報名表(草稿)」確認。
 選填期間,尚未列印「正式報名表」前,皆可修改志願。

備註:

集報學生由國中端列印正式報名表,列印正式報名表後即鎖定志願選填權限,選填期間 若想再次修改志願,請洽國中端註冊組長。

#### 志願選填結果

| 資料 | 最                             | 後修改時間                    | 2019/12/27 下午 03:39:53 |  |  |  |
|----|-------------------------------|--------------------------|------------------------|--|--|--|
|    |                               |                          | 基本資料                   |  |  |  |
| 就讀 | 學                             | 校                        | 桃園市立與南國中               |  |  |  |
| 班級 | R                             |                          | 00                     |  |  |  |
| 座號 | Ē.                            |                          | 00                     |  |  |  |
| 學號 | Ē,                            |                          | 10900000               |  |  |  |
| 姓名 | 4                             |                          | 測試學生男生                 |  |  |  |
| 性房 | J                             |                          | 男                      |  |  |  |
|    |                               |                          | 志願順序                   |  |  |  |
| 1  | 1                             | 桃園市立武陵高級口                | 中等學校 - 普通科             |  |  |  |
| 2  | 2 國立中央大學附屬中壢高級中學 - 普通科        |                          |                        |  |  |  |
| 3  | 3                             | 桃園市立內壢高級。                | 中等學校 - 普通科             |  |  |  |
| 4  | 4                             | 桃園市立中壢商業商                | 高級中等學校 - 綜合高中          |  |  |  |
| 5  | 5 桃園市立中壢商業高級中等學校 - 商業經營科      |                          |                        |  |  |  |
| 6  | 5 桃園市立中壢商業高級中等學校 - 國際貿易科      |                          |                        |  |  |  |
| 7  | 5                             | 5 桃園市立中壢商業高級中等學校 - 資料處理科 |                        |  |  |  |
| 8  | 5 桃園市立中壢家事商業高級中等學校 - 資料處理科    |                          |                        |  |  |  |
| 9  | 5 桃園市立中壢家事商業高級中等學校 - 商業經營科    |                          |                        |  |  |  |
| 10 | 6 桃園市立中壢家事商業高級中等學校 - 應用英語科    |                          |                        |  |  |  |
| 11 | 6 啟英學校財團法人桃園市啟英高級中等學校 - 應用英語科 |                          |                        |  |  |  |
| 12 | 7                             | 桃園市立中壢商業                 | 高級中等學校進修部 - 資料處理科(夜間班) |  |  |  |
| 13 | 7                             | 桃園市立中挪商業                 | 高级中等學校准修部 - 商業經營科(夜間研) |  |  |  |

儲存志願完成後, 務必到【查詢我的 志願資料】頁面, 確認所選的志願及 順序哦!

# 一列印正式報名表

點選【志願選填相關作業】裡的【列印正式報名表】即可。

| <u> </u>      | 免試入         | 學委員會    |      |                     |            |                                        |              | -                     |   |
|---------------|-------------|---------|------|---------------------|------------|----------------------------------------|--------------|-----------------------|---|
| 瀏覽資料 <b>1</b> | 志顧選填相關作業    | 系統管理    | 相關下載 | 常見問題                | 登出         |                                        |              |                       |   |
|               | 資訊安全宣告      |         |      |                     |            |                                        |              |                       |   |
| 合首頁 適性輔導      | 第一次問卷調查     |         |      |                     |            |                                        |              |                       |   |
| 適性輔導問補        | 學習特質問卷      |         | 重    | 要提醒:                |            |                                        |              |                       |   |
| <i>6</i>      | 個別序位查詢服務    |         | 1.   | 因疫情關                | 係開放學       | 學生自行列                                  | 印正式報         | 名表, 學                 | £ |
| - <b>To</b> r | 基本資料與超額比序積; | 分查詢<br> |      | 填完志願                | 後可自行       | <b>テ印出報</b> 名                          | <b>(表,完成</b> | 籡名連同                  | 報 |
| <b>- 2</b>    | 志顧選填(免試)    |         |      | 名費230               | 元一同總       | 洄學校。                                   |              |                       |   |
|               | 志願選填(特招)    |         | 2.   | 志願選填                | 完成後,       | 請通知註                                   | 師組上銷         | 才可列印                  | Œ |
|               | 查詢我的志願資料    |         | 3    | <b>式報名表</b><br>若家中無 | 。<br>石川日設備 | 51111111111111111111111111111111111111 | 建直宗後於        | \$6/25(五)-            |   |
| land.         | 列印報名表(草稿)   |         | 0.   |                     |            |                                        |              | 、、こ、こ、ユ)<br>て、ナ 記 夕 主 |   |
| 2             | 列印正式報名表     | >       |      | 0/20(/\)_           | T-1021     | J-1143主導                               | ᢪ╢╳┖┝╹┻┓     | にも行る                  |   |

本作業平台僅支援 IE 9.0以上、Chrome瀏覽器 Copyright c 109學年度桃連區高級中等學校免試入學委員會 All Rights Reserved. Designed by 政高有限公司.

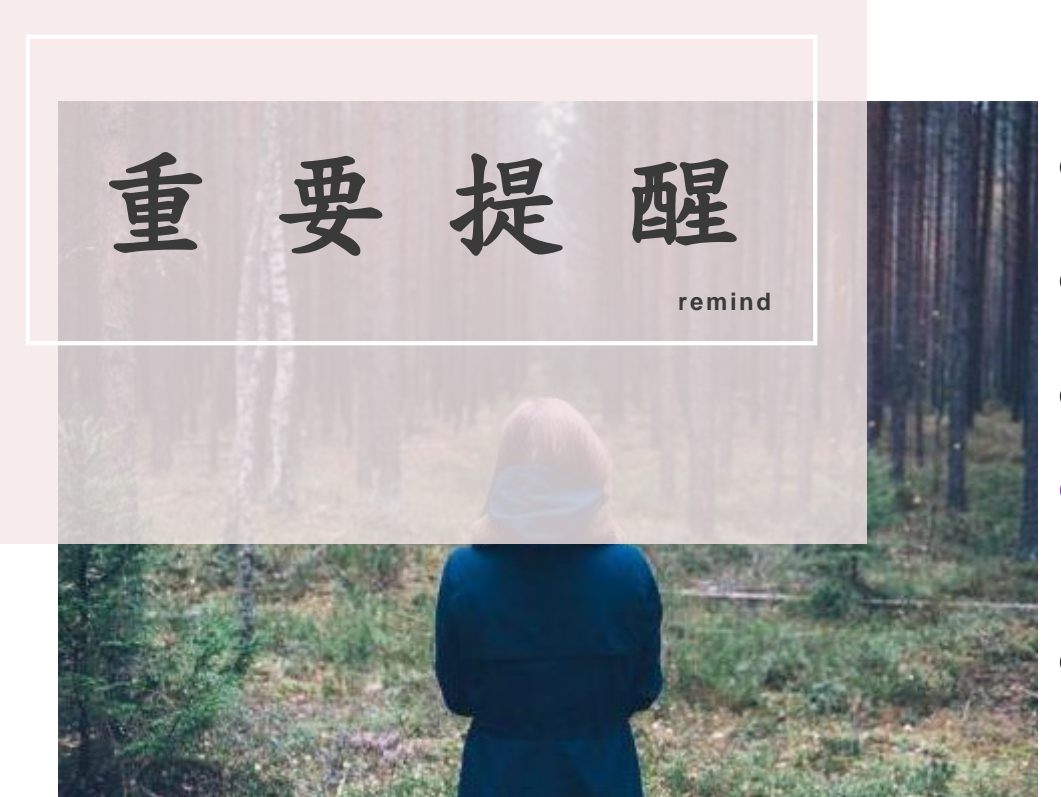

| • | 請使用 <u>Chrome</u> 操作本系統,檢查 <u>彈跳視窗</u> 是否開啟。 |
|---|----------------------------------------------|
| • | 首次登入系統,務必 <u>修改登入密碼</u> ,才可使用其它功能。           |
| • | 密碼修改成功, <u>系統會自動登出</u> , 請以新密碼登入。            |
| • | 建議選填過程中,每隔一段時間按下「儲存志願」按鈕,                    |
|   | 以避免停電或是網路不穩等情況導致所選志願遺失。                      |
| • | 選填完畢,務必 <mark>按下「儲存志願」按鈕</mark> ,並至          |
|   | 「查詢我的志願資料」頁面確認您選擇的志願及排序。                     |

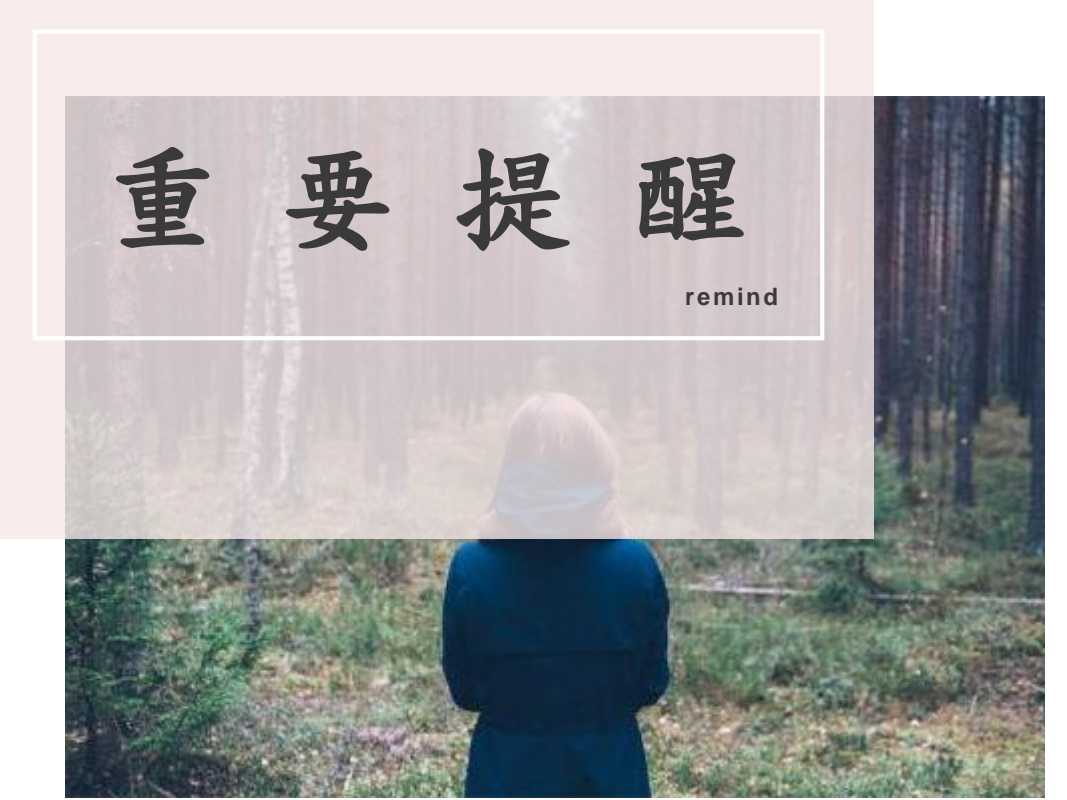

|   | 請同學務必熟記 <u>身分證字號</u> ,並與家長討論志願                          |
|---|---------------------------------------------------------|
|   | 請同學謹記一校一志願、一群一志願原則,至少填 <u>15個志</u>                      |
|   | <u>Main and an an an an an an an an an an an an an </u> |
| • | 正式志願選填時間將於6/24(四)12:00開始,因應防疫措                          |
|   | 施,請同學盡量在家完成志願選填並列印正式報名表後連                               |
|   | 同報名費230元一同繳回。                                           |
|   | 在家完成志願選填後,如需印出正式報名表,請聯繫導師                               |

或是註冊組協助鎖定後才可列印。

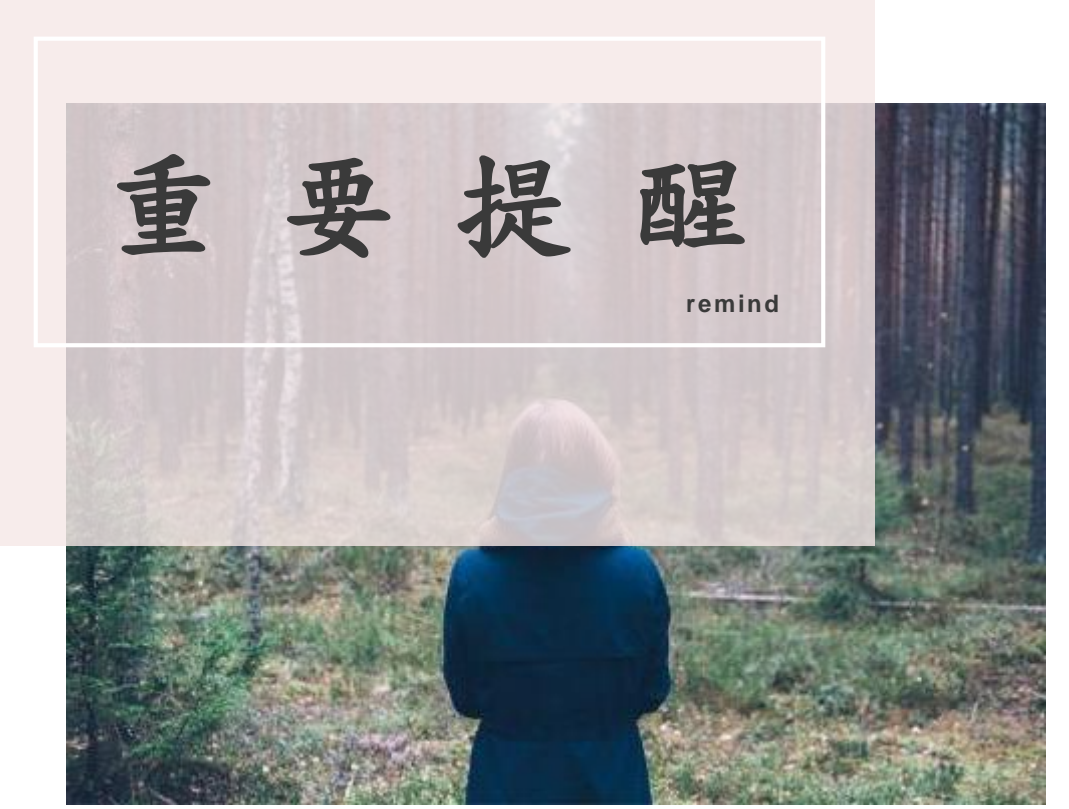

| ● 如家中未有資訊設備及印表機,本校亦開放電腦教室供有                  |
|----------------------------------------------|
| 需要同學返校選填志願,由 <u>註冊組協助印製正式報名表帶</u>            |
| 回簽名。                                         |
| ● 如需到校進行志願選填者,請依分流時段返校進行志願選                  |
| 填:                                           |
| 901:0830-0915; 902:0945-1030; 903:1100-1145; |
| ●志願選填即鎖定無法更改,如需更改須由註冊組解鎖, <u>更</u>           |
| 改後須重印重簽。                                     |
| ● 簽名處請家長及學生務必以 <u>黑、藍色原子筆正楷簽全名</u> ,         |
| 並於 <u>6/29(二)前</u> 繳回。 <u>報名表上請勿做任何塗改</u> 。  |

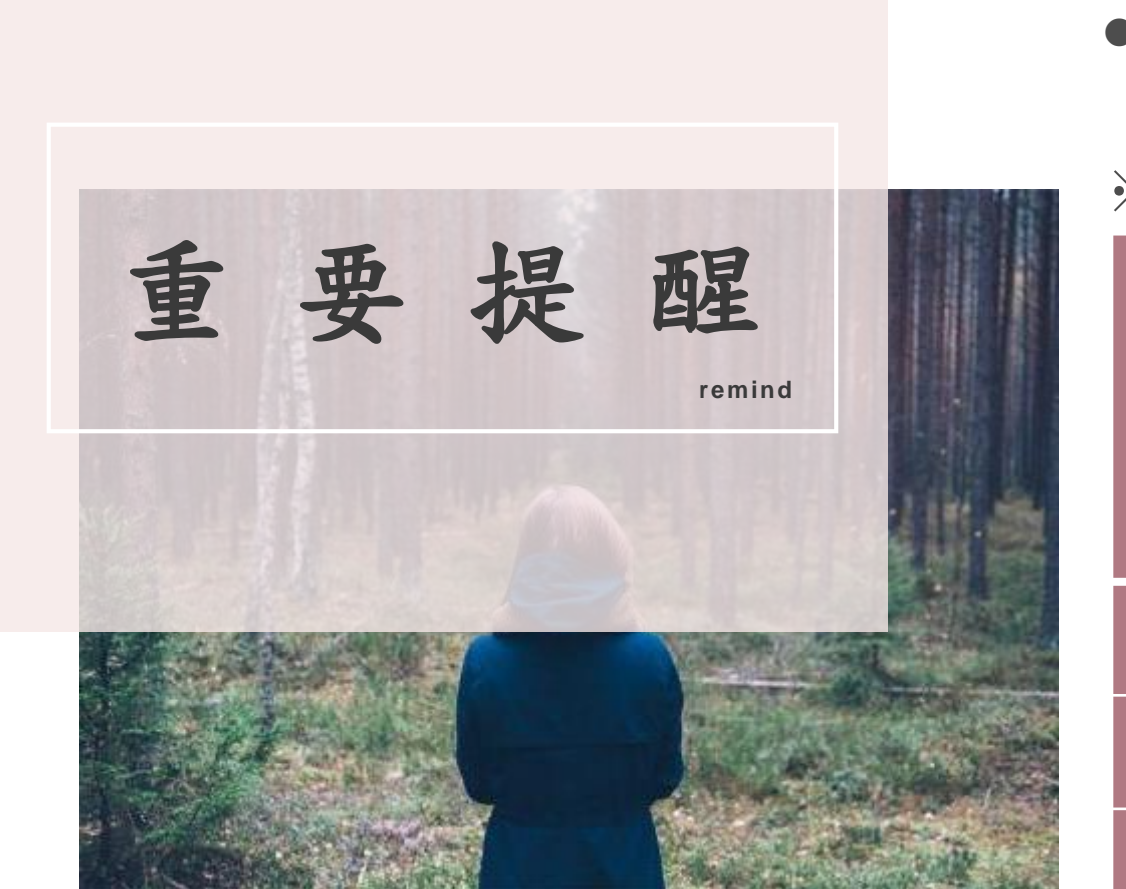

 學校將於6/25(五)-6/26(六)上午0830-1145開放電腦教室 有需要的同學返校進行志願選填(各班分流時段如下)。
 ※志願選填分流時段表

| 日期        | 6/25(五)-6/26(六) |
|-----------|-----------------|
|           | 0830-1145       |
| 時間        | 電腦教室            |
| 0930-0915 | 901             |
| 0945-1030 | 902             |
| 1100-1145 | 903             |

- 正式報名志願表一但印出即無法修改,如需修正請洽註冊組,修正後需要重印重簽。
- 因應防疫措施,請同學盡量在家完成志願選填及報名表列印。

#### 109學年度桃連區高級中等學校免試入學 報名志願表 試模擬

|            |                            |                                                    |               |            |        |                   | *            | 核碼              | 619                       | FC14DA743B      | F7           |  |
|------------|----------------------------|----------------------------------------------------|---------------|------------|--------|-------------------|--------------|-----------------|---------------------------|-----------------|--------------|--|
|            | <b>服名單位</b>                | ■集體報名 (學校:034525桃園市立與南國中)                          |               |            |        |                   |              | () 個別報名         |                           |                 |              |  |
|            | ▶ 生姓名                      | 测试学生男生 華儀                                          |               |            | 00-00  |                   |              |                 |                           |                 |              |  |
| 報名身分       |                            | 一般生 准考證                                            |               | 號碼         |        |                   | 性別           | ■ 男             | □ <del>↓</del>            |                 |              |  |
| 報名         | 费量持黄格                      | 一般                                                 | - 般           |            |        |                   | ŧ.           | 住家:0            |                           | 手機:0            |              |  |
| 身分提纯一端就    |                            | A123456789                                         |               |            |        | 出生年               | 月日           | 民國 94 年 1 月 1 日 |                           |                 |              |  |
| 承就接到民中學    |                            | 桃園市立與南國中                                           |               |            |        | ₩ ★ ★ #           | 1. <b>16</b> | 華棠民間年           | : 109                     | ▶案實格:■          | *** ***      |  |
| 通机成        |                            | 100 测试地址                                           |               |            |        |                   |              |                 |                           |                 |              |  |
| (±#4       | <b>于展现到建筑</b> ]            | 家長:                                                | ■高中 ■高        | 戦 ■ 综高 導   | ŝē : 📕 | 高中 📕 🛛            | 5.職 📕        | 综高 辅导教          | 師:■高                      | 中 ■高職 ■         | 综高           |  |
| [###       | 14] <del>4</del> 1         | 11 🖈                                               | <b>華業資格</b> : | 6分 戴近)     |        | 访分                |              |                 |                           |                 |              |  |
| [\$£4      | 【【表现】 合計                   | 35 分                                               | 均衡學習:         | 9分 晶花表現    | :10分   | 原持未非              | L: 10        | 分才善表现:          | 5分 量進                     | <b>集:</b> 6分 本土 | · # * ## :2分 |  |
|            | ***                        | 33 🛧                                               | <b>開文:</b> 積熟 | (A++) 6分   |        | 美橋:::             | 青熟(A+        | +) 6分           | **                        | : 精熟(A++        | ) 6分         |  |
|            |                            |                                                    | 杜言: 精思        | (A++) 037  | T + P  |                   | 育 把5 ( A 1   | +) 0分           | 11 3                      | 10股分(3%         | •)           |  |
| * = *      |                            | ***                                                |               |            |        | ***               | -            |                 |                           |                 |              |  |
| 1          | (@) +# 101                 | 市中市                                                | 由高级中望         | 压动 英语科     | 100    | 91                |              |                 | 8 <b>AR</b> AS <b>A</b> R |                 |              |  |
| 2          | (免試2) 周立4                  | 中止人                                                | 发间,放下寻        | 十亿二日 441   | 100    | 22                | -            |                 |                           |                 |              |  |
| 8          | (免試3) 桃園                   | 元····/ 四二十六八千时周下程向版下乎_首項末<br>争說3) 桃園市介內提高級中篤原約 姜语毛 |               |            |        |                   |              |                 |                           |                 |              |  |
| 4          | (金轼4) 桃園市立中遊商業高級中業學校 綜合主日  |                                                    |               |            | 97     | 24                | -            |                 |                           |                 |              |  |
| 5          | (免試5) 桃園市立中遊商業高級中等學校 容重編基1 |                                                    |               |            | 97     | 25                | -            |                 |                           |                 |              |  |
| 6          | (免試6)桃園市                   | 立中理商                                               | 業高級中等學        | 校國際貿易科     | 97     | 26                |              |                 |                           |                 |              |  |
| 7          | (免試7) 桃園市                  | 立中理商                                               | 業高級中等學        | 校_資料處理科    | 97     | 27                |              |                 |                           |                 |              |  |
| 8          | (免試8) 桃園市立                 | 中坦家事                                               | 商業高級中等条       | 单校_资料處理料   | 97     | 28                |              |                 |                           |                 |              |  |
| 9          | (免試9) 桃園市立                 | 中坦家事                                               | 商業高級中等者       | 1-12 商業經營科 | 97     | 29                |              |                 |                           |                 |              |  |
| 10         | (免試10) 純固市;                | 工中理家事                                              | 商業高級中等        | 节校_應用英語科   | 97     | 30                |              |                 |                           |                 |              |  |
| 11         | (充试]]) 故英學校)               | 时图法人税]                                             | 图布效英高级中国      | 平学校_應用拼语科  | 97     |                   |              |                 |                           |                 |              |  |
| 12         | (走試12) 桃園市立中               | 经商業高級                                              | 中等祭牧违怪部_1     | 资料處理料(夜間線) | 94     |                   |              |                 |                           |                 |              |  |
| 13         | (充試13) 純罰市立中               | 建商業高級                                              | 中等學校進修師_1     | 有業総管料(疫間線) | 94     |                   |              |                 |                           |                 |              |  |
| 14         |                            |                                                    |               |            |        |                   |              |                 |                           |                 |              |  |
| 15         |                            |                                                    |               |            |        |                   |              |                 |                           |                 |              |  |
| 16         |                            |                                                    |               |            |        |                   |              |                 |                           |                 |              |  |
| 17         |                            |                                                    |               |            |        |                   |              |                 |                           |                 |              |  |
| 18         |                            |                                                    |               |            |        |                   |              |                 |                           |                 |              |  |
| 19         |                            |                                                    |               |            |        |                   |              |                 |                           |                 |              |  |
| 20         |                            |                                                    |               |            |        |                   |              |                 |                           |                 |              |  |
| 學生簽名       |                            |                                                    |               |            | 1      | 國 中 j<br>(集       | 永辨人          | .簽章<br>名)       |                           |                 |              |  |
| 父母(或監護人)簽名 |                            |                                                    |               |            | 1      | 因中教務處簽章<br>(集體報名) |              |                 |                           |                 |              |  |

| 正  | 式報名表繳交注意事項,請同學務必注意以下幾點: |
|----|-------------------------|
| 1. | 保持報名表平整。                |
| 2. | 學生先確認報名表及志願序內容無誤,並使用藍/黑 |
|    | 色原子筆簽上全名。               |
| 3. | 簽名欄請使用藍/黑色原子筆,請學生及父母雙方正 |
|    | 楷簽全名。(請勿蓋章)             |
| 4. | 報名表為正式報名文件,請勿塗改、汙損,否則須  |
|    | 重印重簽。                   |
|    |                         |

# THANKS !